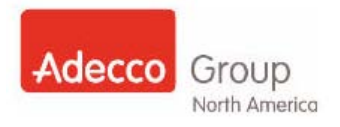

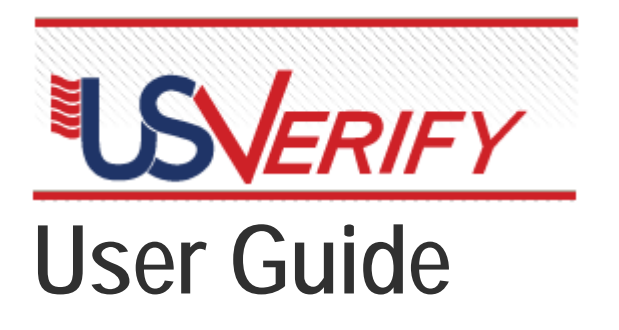

# US Verify: Online New Hire Paperwork Process V5 (*Adecco Only*)

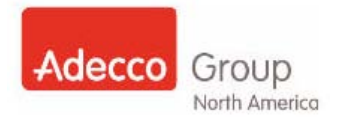

### **Document Use / Instructions**

April 2012

This document is a User Guide covering the functional steps necessary to complete the step by step system application process functionality. This User Guide contains an **ACTIVE TABLE OF CONTENTS** that can be utilized by clicking the title section you wish to navigate to with this document. Additionally this User Guide contains internal hyperlinks from section to section to eliminate the need for scrolling and ensure the end user's navigation to the correct section.

This document is best utilized by saving to your desktop (not printing). However, navigate to its original location on a regular basis to check for updated versions, and ensure you are always following the most current version of this User Guide. <u>This is Version 5 (V5).</u>

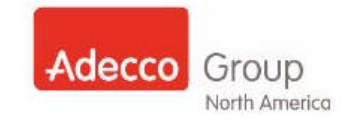

| Document Use / Instructions                                                            | 2  |
|----------------------------------------------------------------------------------------|----|
| Overview                                                                               | 4  |
| Benefits of using US Verify are:                                                       | 4  |
| Remote Process                                                                         | 4  |
| Logging into USVerify                                                                  | 5  |
| First Time Login                                                                       | 5  |
| Forgot Your Password?                                                                  | 6  |
| Changing Your Password                                                                 | 7  |
| Setting up the Employee                                                                | 8  |
| Email (only) Process                                                                   | 8  |
| Pre- Populate Process                                                                  | 12 |
| In Office Process                                                                      | 12 |
| The Employee Experience                                                                | 14 |
| Employee Complete Forms from Remote Location                                           | 14 |
| Employee Complete Forms in Branch/Office                                               | 15 |
| Conducting Searches                                                                    | 16 |
| Searching office location that you have access to:                                     | 16 |
| Searching ALL office locations that you do not have access to:                         | 17 |
| Countersigning On-boarding Forms and Completing Section 2 of the I9                    | 19 |
| Photo Matching – Section 2 of the I9                                                   | 19 |
| Remote Verifier Process                                                                | 26 |
| Notary Process                                                                         | 28 |
| Colleague Process: Emailing I-9 form and OnBoarding Packet with Notary                 | 28 |
| Employee Process: Completing the I-9 form and OnBoarding Packet with Notary            | 29 |
| Colleague Process: Processing E-Verify in US Verify for Employees using Notary Process | 31 |
| Key Points for Notary Process                                                          | 32 |
| Reactivate an Employee in US Verify                                                    | 32 |
| Rehire an Employee in USVerify                                                         | 34 |
| Generate Additional Forms                                                              | 35 |
| Client Forms                                                                           | 35 |
| Update Employee Forms                                                                  | 35 |
| Customized Forms Function                                                              | 39 |
| Colleague Process: Emailing form that needs to be customized                           | 39 |
| Colleague Process: Assign Form Group Section: Email form                               | 40 |
| Colleague Process: PrePopulate form that needs to be customized                        | 41 |
| Colleague Process: Assign Form Group Section – PrePopulate form                        | 42 |
| Managing E-Verify Cases                                                                | 43 |
| Employment Authorized                                                                  | 44 |
| SSA Tentative NonConfirmation                                                          | 45 |
| DHS Tentative NonConfirmation                                                          | 46 |
| Printing and Saving Forms                                                              | 49 |
| What to do when an Employee does not receive the US Verify Email                       | 50 |
| The Exception Process                                                                  | 51 |
| Reports                                                                                | 52 |
| Locating a Report                                                                      | 52 |
| Creating/Running a Report                                                              | 54 |
| Reports with Criteria                                                                  | 54 |
| CSV Reports                                                                            | 55 |
| Important Reports to Review                                                            | 56 |
| On-Boarding Data                                                                       | 56 |
| Expiring Work Authorization                                                            | 56 |
| E-Verify Summary Report                                                                | 56 |
| Key Points to Keep in Mind                                                             | 57 |
| Addendum                                                                               | 58 |
| Inactivation Date Field                                                                | 58 |

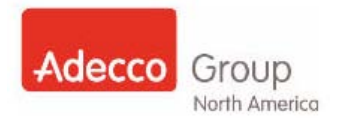

### <u>Overview</u>

**Important Note:** Prior to using US Verify it is recommended you complete/review the E-Verify and US Verify training courses and/or materials.

US Verify is our web-based application that delivers ALL the new-hire On-boarding forms electronically for your employees to complete online. US Verify allows employees to complete the I-9 form with accuracy, and allows you to electronically process and store I-9 forms. US Verify completes the E-Verify query through their integration with the government E-Verify database. In addition to I-9 forms the US Verify system allows employees to complete the W4, applicable State Tax forms, and company forms such as screening waiver forms, Commitment Sheet, and more!

Also through US Verify you can deliver client required forms electronically. The library of the client required forms available through US Verify will grow over time eliminating the need for paper completely.

#### Benefits of using US Verify are:

- One location to deliver new hire forms electronically, manage E-Verify results, track I-9 document expirations, and lookup forms
- Reduced unemployment claims due to no more lost Mandatory Contact Notice/Commitment Sheets
- Monthly I-9 audit eliminated with full adoption of electronic forms!
- Forms completed perfectly every time- no more errors on I-9 or other forms
- E-Verify is integrated and occurs automatically after the I-9 is reviewed and completed
- Client Specific Forms can be delivered through the same system
- Remote form completion

#### **Remote Process**

US Verify has the functionality to deliver the On Boarding forms remotely to wherever the Employee is able to access a computer. Create the On boarding packet using the **Email** (preferred method) or **PrePopulate** functions in US Verify.

*Note:* After completing the forms remotely the Employee will still need to go to a local branch for a Company Representative to review their ID documents and complete Section 2 of the I-9. For forms other than the I-9 the employee doesn't need to be present in your office.

Another scenario that makes sense to deliver forms remotely is when your Employee wants to change their Federal or State W4, Direct Deposit form, or complete Client forms. In this case you will need to select the correct email template to deliver the additional form(s).

US Verify allows us to deliver Client required forms quickly and easily if the employee is already in US Verify. You should always start by checking the Contract Administration site to see if there are any additional forms not found in US Verify. Additionally, only Employee facing forms have been loaded into US Verify. Any form that the Employee does not need to see, Example: Checklist, background requirements will not be loaded into US Verify

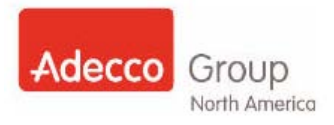

### Logging into USVerify

#### First Time Login

Follow these instructions for logging into US Verify. Step 3 is an additional step that will occur the first time you log into the system.

| Step | Instruction                                                                                                    | Action                                                                                                    |
|------|----------------------------------------------------------------------------------------------------|----------------------------------------------------------------------------------------------------|
| 1.   | Locate US Verify website <u>https://secure.usverify.com/hrmgr/hrmgr?brand=</u> <u>29000</u>                                                                                                    |                                                                                                    |
| 2.   | Log in using<br>Username = first part of your email address (joe.<br>smith) or (jennifer.jones-ny)<br>Password default = 1234<br>Employer Code<br>Adecco: ADECCO<br>Adecco Franchise: FRANCHISE<br>Click the Login button                      | Employer Login<br>If you are already a user of Adecco I-9<br>services, you can quickly login here.<br>Username:<br>Password:<br>Employer Code:<br>TRAINING<br>Forgot your password? Click here to<br>reset your password? |
| 3.   | <ul> <li>Logging in for the first time will prompt you to change your Password.</li> <li>After you change your password</li> <li>Click the Save button</li> <li>log out and then log back into the USVerify using your new password</li> </ul> | Change User Password  Current Password:  Re-enter New Password:  Cancel  Save                                                                                                    |

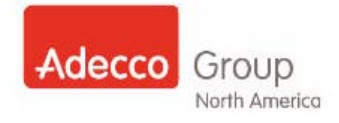

### Forgot Your Password?

If you forget your password you can reset it from the main login screen.

| Step | Instruction                                                                                                    | Action                                                                                                    |
|------|----------------------------------------------------------------------------------------------------|----------------------------------------------------------------------------------------------------|
| 1.   | <ul> <li>From the Main login page, from the Employer Login section:</li> <li>Under the Login button in the" Forgot your password? Click here to reset your password."</li> <li>Click the word here</li> </ul> | Employer Login If you are already a user of Adecco I-9 services, you can quickly login here. Username: Password: Employer Code: Login Forgot your password? Click here to reset your password. |
| 2.   | <ul> <li>Enter your Username</li> <li>Enter your Employer Code</li> <li>Click the Submit button</li> </ul>                                                                                                    | Reset Password         Please enter your username to reset your password.         Username:         Employer Code:         Submit                                                              |
| 3.   | An email will automatically be generated to your email account. (ETA: 2-5 minutes)                                                                                                    | An email has been sent to the email address on record                                                                                                    |

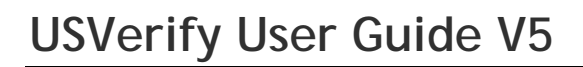

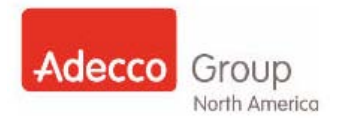

#### **Changing Your Password**

You can change your password for logging into US Verify any time you like on your own. You must first log into the system, then follow the instructions below. If at any time you feel your password has been compromised you can log in and create a new secret password. Remember never share your login credentials with coworkers, employees or anyone. Your password to the US Verify system is to be kept confidential.

| Step | Instruction                                                                                                    | Action                                                                                                    |
|------|----------------------------------------------------------------------------------------------------|----------------------------------------------------------------------------------------------------|
| 1.   | Locate US Verify website <u>https://secure.usverify.com/hrmgr/hrmgr?brand=</u> <u>29000</u>                                                                                                    |                                                                                                    |
| 2.   | At any point in time <u>if you feel your Password has</u><br><u>been compromised you can change your</u><br>password for the US Verify site<br>Login using your <b>Current Password</b>                                                                                                    | Employer Login<br>If you are already a user of Adecto 1-9<br>services, you can quickly login here.<br>Username:<br>Employer Code:<br>TRAINING<br>Forgot your password? Click here to<br>reset your password?                                                                |
| 3.   | <ul> <li>From the Left Navigation menu</li> <li>Click the Change PIN hyperlink</li> </ul>                                                                                                    | Dashboard       Dashboard         Pre-Populate       Working Cas         Upload       Working Cas         Search       P DH5 Cases         Administration       P SSN Appliec         Reports       P Documental         Email       P Verification         Help       Help |
| 4.   | <ul> <li>The Change User Password screen will appear</li> <li>Enter your Current Password</li> <li>Create and Enter a new secret password into the New Password field</li> <li>Re enter your newly created password into the Re-enter New Password field</li> <li>Olide the Deced wave</li> </ul> | Change User Password  Current Password:  New Password:  Re-enter New Password:  Cancel  Save                                                                                                    |
| 5.   | Click the Save button Log out and then log back into the US Verify using                                                                                                    | your new password                                                                                                    |

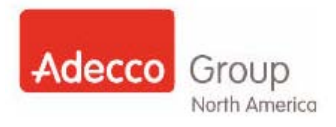

### Setting up the Employee

There are two (2) different ways to set up an employee to complete his/her paperwork within US Verify; by **Email** and by **Pre-Populate**. Different reasons for using each method apply. Follow the instructions below that correspond with your daily scenario to set up your employees correctly.

#### Email (only) Process

This process is a quick way to set up a candidate with a new hire and I9 E-Verify packet. The only information about the employee that is required for this process is: Location of Employment, First Name, Last Name, and Email Address.

| Step | Instruction                                                                          | Action                                                                                                    |
|------|--------------------------------------------------------------------------------------|----------------------------------------------------------------------------------------------------|
| 1.   | Locate US Verify website <u>https://secure.usverify.com/hrmgr/hrmgr?brand=</u> 29000 |                                                                                                    |
| 2.   | After logging into US Verify:<br>From the left <b>Menu</b>                           | Dashboard Dashboard<br>Pre-Populate                                                                                             |
|      | Select Email                                                                         | Pre-Populate         Upload         Search         Administration         Reports         Email         Change PIN         Help |

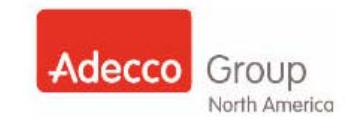

| Step | Instruction                                                                                                    | Action                                                                                                    |
|------|----------------------------------------------------------------------------------------------------|----------------------------------------------------------------------------------------------------|
| 3.   | <ul> <li>The Create Email page will open</li> <li>Select Location of Employment from the dropdown menu</li> <li>Select Email template from the Select Email Template dropdown menu</li> <li>Double click to select form group from the Select Form Group list of options <ul> <li>Selected form group (s) will move to Selected Groups menu</li> </ul> </li> <li>OR</li> <li>Click to highlight in the list of options then click the <ul> <li>Add Form Group &gt;&gt;</li> <li>button</li> </ul> </li> <li>Form Groups: <ul> <li>Many form(s) and form packages are set up. If you have a question regarding what is in an actual form group and/or package, submit a request to eService.</li> </ul> </li> </ul> | Create Email         Inclusion of Employment:         Inclusion of Employment:         Inclusion of Employment:         Inclusion of Employment:         Inclusion of Employment:         Inclusion of Employment:         Select From Group         Select From Group         Select From On Boarding Group and the single delivery forms:         relation to Fourier Staffing On-Boarding Forms:         Reference Compared by lawyedd         Select From On Boarding Forms:         Hire - Caneral Staffing On-Boarding Forms         Hire - Caneral Staffing On-Boarding Forms         Hire - Caneral Staffing On-Boarding Forms         Hire - Caneral Staffing On-Boarding Forms         Hire - Caneral Staffing On-Boarding Forms         Hire - Caneral Staffing On-Boarding Forms         Hire - Caneral Staffing On-Boarding Forms         Hire - Caneral Staffing On-Boarding Forms         Hire - Caneral Staffing On-Boarding Forms         Hire - Caneral Staffing On-Boarding Forms - Nj         Hire - Caneral Staffing On-Boarding Forms - Nj         Hire - Canereal Staffing On-Boarding Forms - Nj     <                                                                                                    |
| 4.   | <ul> <li>If Client Forms are being added:</li> <li>Double click form choice from Select Client<br/>Form Group column</li> <li>OR</li> <li>Click to highlight then click the Add Form<br/>Group&gt;&gt; button</li> <li>The form (form group) will be added to the<br/>Selected Groups<br/>menu</li> </ul>                                                                                                    | Hire - Bank Of America General Staffing On-Boarding Fc Alifer - Cpe General Staffing On-Boarding - Ni       Hire - General Staffing On-Boarding - Ni         Hire - Professional On-Boarding Forms       Hire - Professional On-Boarding Forms - Ni       Client - 1011602 New Breed         Hire - Professional On-Boarding Forms - Ni       Hire - Professional Onboarding Forms - Ni       Hire - Professional Onboarding Forms - Ni         Hire - Professional Onboarding Forms - Ni       Hire - Medical And Science Onboarding Forms - Ni       Image: Ni         Hire - Medical And Science Onboarding Forms - Ni       Image: Ni       Image: Ni         Select From Client Form Groups Is -1:001968 GE Healthcare PSA       Image: Ni       Image: Ni         Filter groups by keyword       Image: Ni       Image: Ni       Image: Ni         Client - 100367 Philips Healthcare - Intermagnetics (Image: Ni       Image: Ni       Image: Ni       Image: Ni         Client - 100367 Philips Healthcare - Intermagnetics (Image: Ni       Image: Ni       Image: Ni       Image: Ni       Image: Ni         Client - 103388 Bayer All Associates       Ni       Image: Ni       Image: Ni       Image: Ni       Image: Ni       Image: Ni         Client - 1033988 Bayer Health Care Only       Image: Ni       Image: Ni       Image: Ni       Image: Ni       Image: Ni       Image: Ni       Image: Ni       Image: Ni       Image: Ni       Image: Ni |

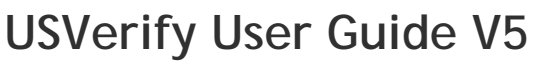

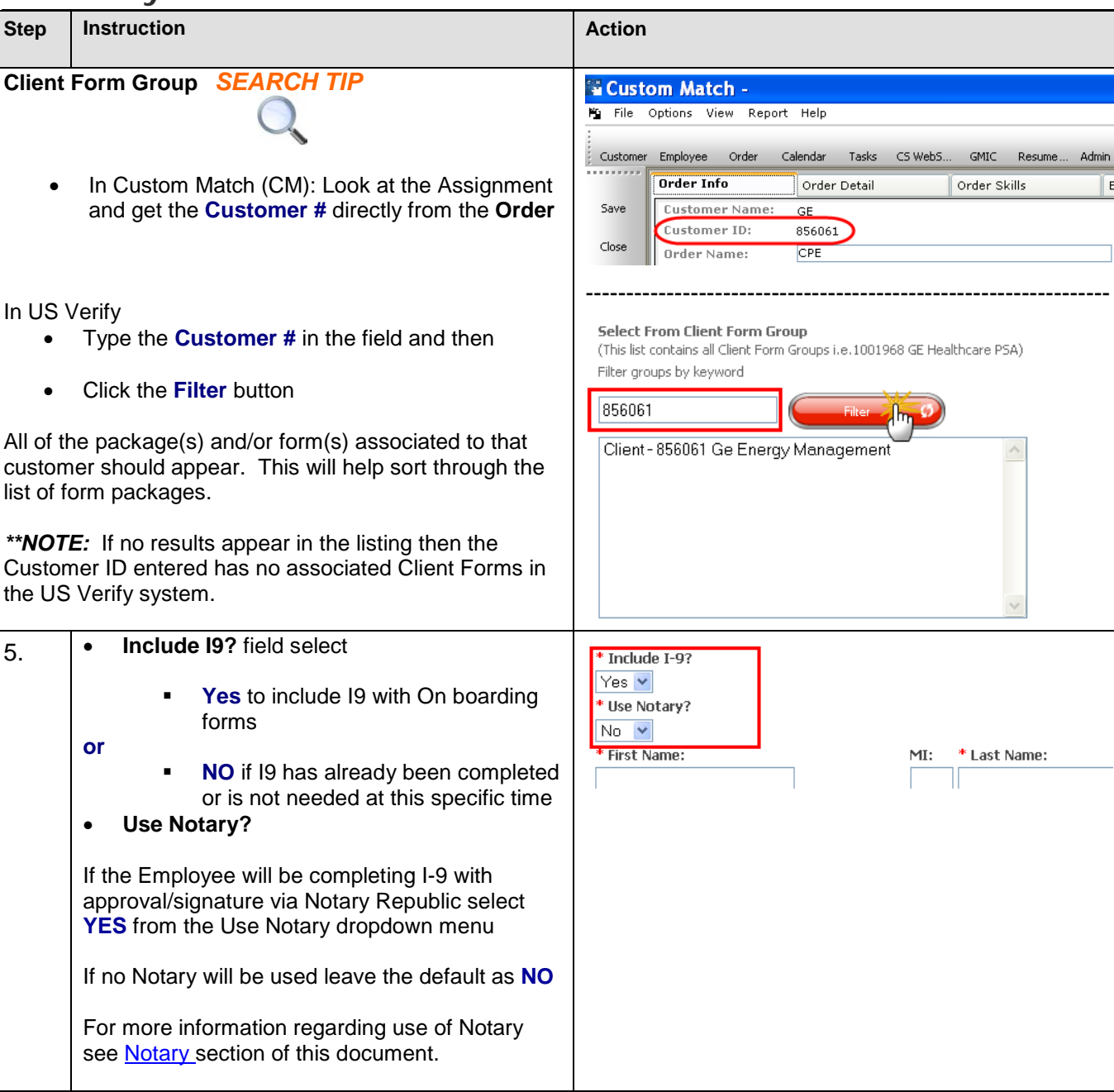

Adecco Group

North America

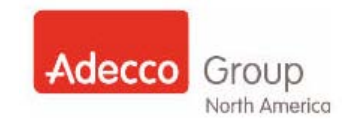

| Step | Instruction                                                                                                    | Action                                                                                                    |
|------|----------------------------------------------------------------------------------------------------|----------------------------------------------------------------------------------------------------|
| 6.   | <ul> <li>Address the Email to the employee:</li> <li>Complete all fields with a red asterisk</li> <li>Add to top of message if desired</li> </ul> The Check Box to receive progress updates is automatically checked. To received email updates related to the Employee's progress in US Verify: <ul> <li>Leave checkbox selected with green checkmark</li> <li>If you do NOT want to receive email updates regarding the Employee's progress in US Verify:</li> <li>Click checkbox to deselect or remove the</li> </ul> | First Name:     MI: * Last Name:     Prom: (enter Email Address)    P Check box to receive progress updates.     rachel.prentiss@adeccona.com     CC: (separate with semicolon)    Click to include your email address.     Subject:     Salutation/Greeting:     Add to top of message body:     .::                                                                                                    |
| 7.   | green checkmark Read/review the Standard Template Text: *NOTE: Do NOT change/edit/alter the Standard Template Text • Add desired, additional, relevant information to the employee in the Add to bottom of message body field                                                                                                    | Standard Template Text:<br>Thank you for taking the time to interview with<br>Adecco and to discuss employment opportunities.<br>Congratulations, you meet Adecco's preliminary<br>placement requirements; and are ready to begin<br>the Adecco hiring process. During this<br>preliminary on-boarding process, you will<br>complete Adecco waiver forms and you may be asked<br>to complete client specific forms. Executing<br>these documents does not constitute or guarantee<br>an assignment offer by Adecco and/or our<br>client.<br>Please note: you will need to have the following<br>computer settings in order to access the forms:<br>PC: MS Internet Explorer 6,7 or 8 or Mozilla<br>Firefox browser on a MS XP machine or higher with<br>an Adobe PDF Viewer installed and pop-up blockers<br>Add to bottom of message body:<br>For any questions please contact<br>Branch User at 11111111 |
| 8.   | Your personal contact information will<br>automatically populate in this section for you.<br>* <i>Note</i> this can be edited if desired                                                                                                    | Closing:<br>Sincerely,                                                                                                    |
| 9.   | Click the <b>Send</b> button on bottom right of screen                                                                                                    | Send In a                                                                                                    |
| 10.  | <ul> <li>You will receive a confirmation message</li> <li>An email will automatically be generated to your Employee's email</li> </ul>                                                                                                    | An email invitation has been sent to: lucas.lukerson@gmail.com                                                                                                    |
|      |                                                                                                    |                                                                                                    |

# See <u>The Employee Experience</u> section of this User Guide for In Branch (and Remote) Employee completion steps.

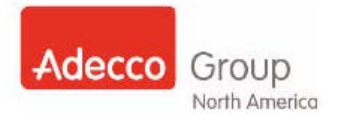

#### **Pre- Populate Process**

The Pre-Populate process can be used for when an Employee does not have an email address, or simply wants to complete the forms while s/he is currently in your office. A packet can be set up for the Employee to complete while s/he is in your office.

#### In Office Process

This Pre-Populate process is the ONLY way to set up paperwork for in-office applicants/employees and employees that do not have an email address.

In the Pre-Populate process you are entering in the Employee information so that s/he will not have to complete their personal information fields during their on-boarding process. Always confirm <u>Name, Address, email and</u> <u>phone</u> with the employee to ensure the most current information exists in the CM record.

| Step | Instruction                                                                                                    | Action                     |                        |
|------|----------------------------------------------------------------------------------------------------|----------------------------|------------------------|
| 1.   | Locate and log into the US Verify website<br><u>https://secure.usverify.com/hrmgr/hrmgr?brand=2</u><br><u>9000</u>         |                            |                        |
| 2.   | <ul> <li>From the left Menu</li> <li>Select Pre-Populate</li> </ul>                                                        | Dashboard<br>Pre-Populate  |                        |
| 3.   | The <b>PrePopulate</b> page will open.                                                                                     | Pre-Populate               |                        |
|      | <ul> <li>In the Employee Data section:</li> <li>Select branch location from Location drop<br/>down many options</li> </ul> | Employee Data              |                        |
|      | Populate all fields with information from the                                                                              | Location<br>First Name     | 010101 - CEO, Adecciv  |
|      | Employee's file of CM                                                                                                    | MI<br>Last Name            | WORKER                 |
|      | Form Group field select correct group for<br>YOUR new hire                                                                 | SSN<br>Retype SSN          | 222222222<br>222222222 |
|      | Include I9? field select                                                                                                   | Zip                        | 32801                  |
|      | <ul> <li>Yes to include I9 (after addendum is<br/>signed and returned) or</li> </ul>                                       | Address                    | 900 N ORANGE AVE       |
|      | <ul> <li>NO if I9 has already been completed<br/>or is not needed at this specific time</li> </ul>                         | Address 2<br>City          | ORLANDO                |
|      | Use Notary?                                                                                                    | State                      | FL                     |
|      | If the Employee will be completing I-9 with                                                                                | Email                      | WENDY.WORKER@EMAIL.COM |
|      | approval/signature via Notary Republic select                                                                              | Reenter Email              | WENDY.WORKER@EMAIL.COM |
|      | <b>YES</b> from the Use Notary dropdown menu                                                                               | Phone                      | 4078101111             |
|      | If no Notary will be used leave the default as $\mathbf{NO}$                                                               | Include I-9?<br>Use Notary | Yes 💙                  |
|      | For more information regarding use of Notary see <u>Notary</u> section of this document.                                   |                            |                        |

Note: The employee may change the information if needed during the completion of his or her on-boarding forms.

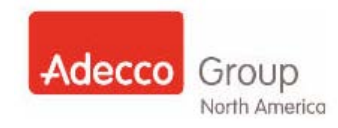

| Step                              | Instruction                                                                                                    | Action                                                                                                    |
|-----------------------------------|----------------------------------------------------------------------------------------------------|----------------------------------------------------------------------------------------------------|
| 4.                                | Make form/form group selections from the Select<br>Form On Boarding Group section and<br>(if needed) Select Client Form Group section:<br>Double click form group to move to Selected<br>Groups menu<br>OR<br>Click form group to highlight then click Add<br>Form Group>> button | Select From On Boarding Group<br>(This ist contains the On Boarding Groups and the single delivery forms<br>relating to on-boarding Le State Tax Forms.)<br>Filter groups by keyword<br>Filter = State Tax Forms - VI<br>Hire = State Tax Forms - VI<br>Hire = Tax Pervent Notice Around Info<br>Hire = Tax Pervent Notice Around Info<br>Hire = Tax Pervent Notice Around Info<br>Notice = 1000387 Philips Healthcare = Intermagnetics (Invit<br>Client - 1003868 Beyer All Driving Positions<br>Notice = 100000000000000000000000000000000000 |
| Client                            | Form Group SEARCH TIP                                                                                                    | Custom Match -                                                                                                    |
| •                                 | In Custom Match (CM): Look at the Assignment and get the Customer # directly from the Order                                                                                                    | File       Options       View       Report       Help         Customer       Employee       Order       Calendar       Tasks       CS WebS       GMIC       Resume       Admin         Order       Info       Order       Order       Detail       Order       Skills       E         Save       Customer       Name:       GE       Eustomer       ID:       856061         Close       Order       Name:       CPE       CPE       ID:       ID: <t< td=""></t<>                                                                                                    |
| In US                             | Verifv                                                                                                    |                                                                                                    |
| •                                 | Type the <b>Customer #</b> in the field and then                                                                                                    | Select From Client Form Group<br>(This list contains all Client Form Groups i.e. 1001968 GE Healthcare PSA)                                                                                                    |
| •                                 | Click the Filter button                                                                                                    | Filter groups by keyword                                                                                                    |
| All of t<br>custor<br>list of t   | he package(s) and/or form(s) associated to that<br>ner should appear. This will help sort through the<br>form packages.                                                                                                    | Client - 856061 Ge Energy Management                                                                                                    |
| ** <b>NOT</b><br>Custor<br>the US | <b>FE:</b> If no results appear in the listing then the mer ID entered has no associated Client Forms in S Verify system.                                                                                                    | ~                                                                                                    |
| 5.                                | After completing ALL fields, from the bottom of the page:                                                                                                    | Save Info to Pending Queue                                                                                                    |
|                                   | <ul> <li>Click the Save Info to Pending Queue button</li> <li>You will receive a confirmation message that the employee's record has been saved successfully in US Verify</li> </ul>                                                                                              | Dashboard         Pre-populated information was saved successfully.           Pre-Populate         Pre-populate                                                                                                    |
|                                   | Now the Employee will need to login to their link<br>and complete their form(s). Follow the steps in<br><u>The Employee Experience</u> section to assist.                                                                                                    | Unload                                                                                                    |
| See T                             | he Employee Experience section of this User Guide f                                                                                                    | or In Branch and Remote Employee completion steps.                                                                                                    |

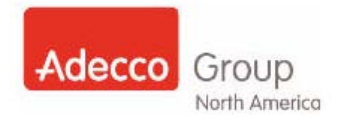

#### The Employee Experience

There are TWO (2) different methods for the Employee to complete forms within US Verify by completing on a pc **in your branch/office location** or by completing online **from a remote location** (usually at home). The process for completing the form or form packets is the same regardless of the location from where he/she access the forms. The difference is the point of access or login to retrieve the form(s) you set up for the Employee.

#### **Employee Complete Forms from Remote Location**

In order for your Employee to complete the forms from a remote location s/he will need to remember, and have access to the email you entered for him/her when setting up the packet in US Verify.

| EMPLOYEE/CANDIDATE STEPS: Remote completion |                                                                                                    |                                                                                                    |
|---------------------------------------------|----------------------------------------------------------------------------------------------------|----------------------------------------------------------------------------------------------------|
| Step                                        | Instruction                                                                                                    | Action                                                                                                    |
| 1.                                          | <ul> <li>From a remote location</li> <li>Employee will</li> <li>access the email account to which you sent the form packet via US Verify</li> <li>read the email and review the browser setting information</li> <li>click the Click here to complete your forms link</li> <li>Note: The Employer Code is the same Employer Code that you use to login to US Verify.</li> <li>The Employee will need to be made aware of the Employer Code prior to logging in</li> </ul> | What's New       Indox       x       Inik       ×         Detete       Reply       Forward       Image: Span       Move        Pint       Actions          Dear.       Thank you for taking the time to speak with our recruiter today. The next step in our process is to complete the new hire forms, electronically. This would include our company forms and the government forms including the 1-9, W-4, and State Tax Form (f applicable).       Please note: you will need to have the following computer settings in order to access the forms:         PC: MS Internet Explorer 6,7 or 8 or Mozilla Firefox browser on a MS XP machine or higher with an Adobe PDF Viewer installed and pop-up blockers "off".       Mac: Safari browser with Adobe PDF plug-in and pop-up blockers "turned off". If using the Mac Leopard OS, you must use Safari in 32-bit mode. To change your browser settings, please, consult your Mac user instruction manual for instructions. Unfortunately, this website will not work on a Mac using Mozilla FireFox as a browser.         For any questions, please contact       Click here to complete your forms         Click here to complete your forms       Super Same Same Same Same Same Same Same Same |
| 2.                                          | <ul> <li>If you set up the employee forms using email only (not pre-populate)</li> <li>The el9Verify page will open first if the employee.</li> <li>The employee must</li> <li>Enter his/her email address</li> <li>Then</li> <li>Click the Next button</li> </ul>                                                                                                    | Welcome to I-9 Applicant Entry         Your employer has provided you this link in order to have you enter information that will be used to complete your Federal I-9 form.         To begin a remote I-9 enter the email address where you received the email from your employer.         Email:         Next         It is the spañol                                                                                                    |
| The Er<br>Note:<br>After t<br>The fo        | mployee will be brought to their I9 and/or the forms th<br>the <b>el9 page</b> shows up regardless of whether the em<br>the Employee completes the forms then he/she m<br>rms that the employee fills out will determine their ne                                                                                                    | at you have assigned.<br>ployee is completing an I9 at this time or not.<br><mark>ust contact</mark> you for their next steps.<br>xt steps.                                                                                                    |

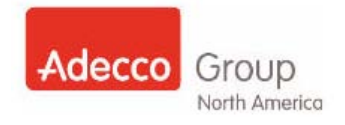

### **Employee Complete Forms in Branch/Office**

In order for your Employee to complete the forms, you will need to set up the Employee on a web enabled computer in your office.

#### *Note:* The computer that the Employee is completing the forms at must be connected to an office printer.

In addition to web access and printer access: The Employee Access URL (link) must be **saved** in either the **bookmarks** or **favorites** of a web browser in your candidate PC Stations in your branch/office location. <u>https://secure.usverify.com/hrmgr/eob?p\_action=workFlow&switchCode=501</u>

| EMPLOYEE/CANDIDATE STEPS                                                          |                                                                                                    |                                                                                                    |  |
|-----------------------------------------------------------------------------------|----------------------------------------------------------------------------------------------------|----------------------------------------------------------------------------------------------------|--|
| Step                                                                              | Instruction                                                                                                    | Action                                                                                                    |  |
| 1.                                                                                | After you access the above link for the employee from the candidate/ test pc workstation                                                                                                    | Employee Login Please enter the information requested below to begin.                                                                                                    |  |
|                                                                                   | <ul> <li>Employee will</li> <li>Go to test computer</li> <li>login to the Employee Login Page</li> <li>all fields are required (as noted by red asterisk)</li> </ul> Note: The Employer Code is the same Employer Code that <u>you use</u> to login to USVerify. <ul> <li>The Employee will need to be made aware of the Employer Code prior to logging in</li> </ul> | • Employer Code: • First Name • Last Name: • Last Name: • Last Four Digits of SSN: • Zip Code: • Please enter the text shown below. Click Refresh of you cannot read the image. f you cannot |  |
| 2.                                                                                | After completing the form fields, from the lower<br>right corner of the screen, the employee will<br>need to:<br>• Click the <b>Next</b> button                                                                                                    | Next -                                                                                                    |  |
| The Employee will be brought to their I9 and/or the forms that you have assigned. |                                                                                                    |                                                                                                    |  |

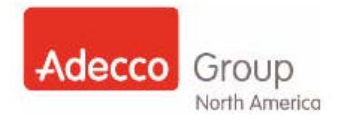

### **Conducting Searches**

There are two (2) different methods to search for Employee records within US Verify. You can search your office locally as well you can conduct a search on all offices.

#### Searching office location that you have access to:

To conduct a search for an Employee record within the offices that you have access to in US Verify follow the steps below:

| Step | Instruction                                                                                                    | Action                                                                                                    |
|------|----------------------------------------------------------------------------------------------------|----------------------------------------------------------------------------------------------------|
| 1.   | From the left <b>Menu</b><br>Select <b>Search</b>                                                                                                    | Dashboard<br>Pre-Populate<br>Upload<br>Search<br>Administration<br>Reports<br>Email<br>Change PIN<br>Help                  |
| 2.   | <ul> <li>Enter the</li> <li>First and/or Last Name and/or</li> <li>SSN of the Employee you are reactivating and/or</li> <li>Employee's Email Address</li> </ul> | Search Criteria       Search Results       Employee Quick View       Advanced Search Help         Specific Search Criteria |
| 3.   | <ul> <li>Then scroll to the bottom of the page and<br/>click the Search button</li> </ul>                                                                       | Search Results as                                                                                                    |

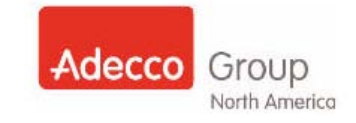

| Step | Instruction                                                                                                    | Action                        |                                                                                      |
|------|----------------------------------------------------------------------------------------------------|-------------------------------|--------------------------------------------------------------------------------------|
| 4.   | The Employee Name's name will appear.                                                                                                    | Name<br>Prentiss, Kiana       | SSN         DOH           xxx-xx-4525         06-15-2010                             |
|      | From the far right <b>Action</b> column<br>Click the <b>Quick View</b> hyperlink to open the<br><b>Employee Record</b> .                                | llenc<br>Ilenc                | e Quick View<br>e Quick View<br>e Quick View<br>e Quick View                         |
| 5.   | <ul> <li>The Employee Quick View tab will open</li> <li>From the Employee Functions section:</li> <li>Click the Go to Employee Record button</li> </ul> | Case Status:<br>Case Closure: | Security number entered in E-Verify is not<br>valid according to SSA records.<br>N/A |

#### Searching ALL office locations that you do not have access to:

| Step | Instruction                                       | Action                                                                                                    |
|------|---------------------------------------------------|----------------------------------------------------------------------------------------------------|
| 1.   | From the left <b>Menu</b><br>Select <b>Search</b> | Dashboard<br>Pre-Populate<br>Upload<br>Search<br>Administration<br>Reports<br>Email<br>Change PIN<br>Help |

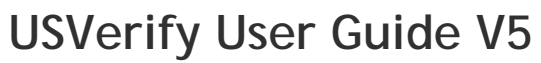

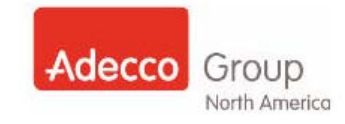

| Step | Instruction                                                                                                    | Action                                                                                                    |
|------|----------------------------------------------------------------------------------------------------|----------------------------------------------------------------------------------------------------|
| •    |                                                                                                    |                                                                                                    |
| 2.   | The <b>All Locations Search</b> sub-option link will appear:                                                                | Dashboard                                                                                                    |
|      | Click the All Locations Search link                                                                                         | Pre-Populate                                                                                                    |
|      |                                                                                                    | Upload                                                                                                    |
|      |                                                                                                    | Search                                                                                                    |
|      |                                                                                                    | All Locations Search                                                                                                    |
|      |                                                                                                    | Administration                                                                                                    |
|      |                                                                                                    | Reports                                                                                                    |
|      |                                                                                                    | Email                                                                                                    |
|      |                                                                                                    | Change PIN                                                                                                    |
|      |                                                                                                    | Help                                                                                                    |
| 2.   | The All Locations search screen will appear                                                                                 | All Location Search                                                                                                    |
|      | Enter either the <ul> <li>First and/or Last Name</li> </ul>                                                                 | Specific Search Criteria First Name Last Name                                                                                                    |
|      | and/or                                                                                                    | SSN                                                                                                    |
|      | • SSN of the Employee you are reactivating                                                                                  |                                                                                                    |
|      | and/or                                                                                                    |                                                                                                    |
|      | Employee's Email Address                                                                                                    |                                                                                                    |
| 3.   | Click the Search button                                                                                                    | Search Im                                                                                                    |
| 4.   | The Search Results will appear.                                                                                             |                                                                                                    |
|      | <ul> <li>Under the Name section</li> <li>Click the name of the Employee that you are searching</li> </ul>                   | Search Results     Location(s)       Name     SSN     Location(s)       IAMES, ASHTON     *****8503     , 026962 - Closed - Phoenix Southwest, AZ       JAMES, CAMREN     ******4112     , 025315 - Rochester, NY       JAMES, GARY     ******0711     , 025186 - Jacksonville, FL       JAMES, KENUBRE     ******9787     , 025383 - Richardson, TX       JAMES, LANETIA     *****9028     , 025383 - Richardson, TX       JAMES, MADINAH     ******9200     , 025286 - Lyndhurst, NJ |
| 5.   | Note:                                                                                                    |                                                                                                    |
|      | You will have the function to be able to:                                                                                   |                                                                                                    |
|      | <ul> <li>Assign form(s)</li> <li>Verify the I-9 form</li> <li>Resolve the E-Verify case</li> <li>View the record</li> </ul> |                                                                                                    |

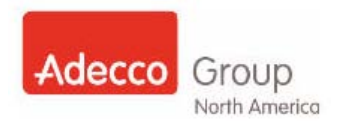

#### Countersigning On-boarding Forms and Completing Section 2 of the 19

The employee informs you that s/he has completed the On-Boarding Forms. You will now be able to Countersign the required forms.

- The Reference Check Release Form will be ready for you to complete the Employee reference check
- When complete continue to Section 2 of the I9 form to data enter the Employee's IDs
- E-Verify will now be processed
- The final step is to print any forms that the Employee should receive.

#### Photo Matching – Section 2 of the I9

The **Photo Matching** status requires you to compare the photograph on the employee's Section 2 document to the picture displayed by E-Verify. To date, the only documents included in the **Photo Matching** tool for E-Verify are the US Passport, I-766 and I-551.

#### Form I-9: Section 2

You must retain copies of the Photo Matching documents which are the US Passport, I-766, and I-551.

Scenario: You are completing Section 2 of the Form I-9 and your employee presents either the US Passport, I-766 or I-551.

| Step | Instruction                                                                                                    | Action                                                                                                    |
|------|----------------------------------------------------------------------------------------------------|----------------------------------------------------------------------------------------------------|
| 1.   | After the forms are completed by the<br>Employee; to locate the <b>Employee Record</b> :<br>Navigate to the <b>Dashboard</b><br>(From the left menu click the <b>Dashboard</b> hyperlink)<br>From the <b>Working Cases</b> section<br>• Click the <b>Verification Pending</b> hyperlink<br><i>NOTE:</i><br><u>Verification Pending</u> means: On-Boarding<br>paperwork has been completed by Employee<br>and section 2 of the I-9 is ready to be<br>completed | Dashboard         Pre-Populate         Upload         Search         Administration         Reports         Email         Change PIN         Help |

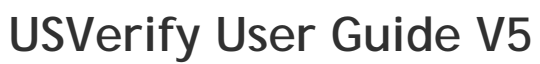

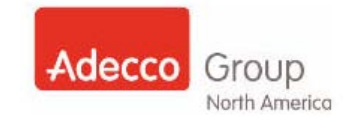

| Step | Instruction                                                                                                    | Action                                                                                                    |
|------|----------------------------------------------------------------------------------------------------|----------------------------------------------------------------------------------------------------|
| 2.   | <ul> <li>The Search Results list will open:</li> <li>Locate Employee name in Verification<br/>Pending list</li> </ul>                                                                                                    | Employee Search         Search Criteria       Search Results       Employee Quick View       Advanced Search         Showing 83 records out of 83 total results.                                                                                                    |
|      |                                                                                                    | Arderson, Carolyn<br>B, A<br>B, A<br>Bean, Jelly<br>Artion                                                                                                    |
|      | <ul> <li>From the far right Action column</li> <li>Click the Quick View hyperlink to open the Employee Record</li> </ul>                                                                                                    | Quick View       Quick View       Ilence       Quick View       Ilence       Quick View                                                                                                    |
| 3.   | The Employee Quick View Tab will open.<br>From the bottom right Employee Functions<br>section<br>• Click the Verify Employee's I-9 button<br>NOTE:<br>*The form names will be in Blue if they have<br>been countersigned. The form names will be in<br>Black if they have not been completed fully<br>and/or they are Read Only/Downloaded<br>documents.                                                                                              | Case Status: N/A<br>Case Closure: N/A<br>Case Closure: N/A<br>Case Closure: N/A<br>Employee Functions<br>Verify Employee's 10<br>Verify Employee's 10<br>Verify Employee |
| 4.   | <ul> <li>Countersign the required forms. To counter sign each form:</li> <li>Click the form name hyperlink of each form separately</li> <li>After you countersign and/or view a form it will no longer be linked <ul> <li>The font will change to "black"</li> <li>This will prevent you from countersigning the form more then once</li> </ul> </li> <li>NOTE: You will be able to view the form again from inside the Employee's record.</li> </ul> | Dashboard       Pre-Populate         Upload       The form(s) lated below must be completed before this employee's 1-9 can be verified.         Al Locations Search       Administration         Reports       MAIDATORY CONTACT NOTICE         Email       Change PIN         Help       Connor                                                                                                    |

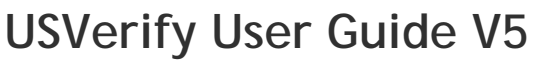

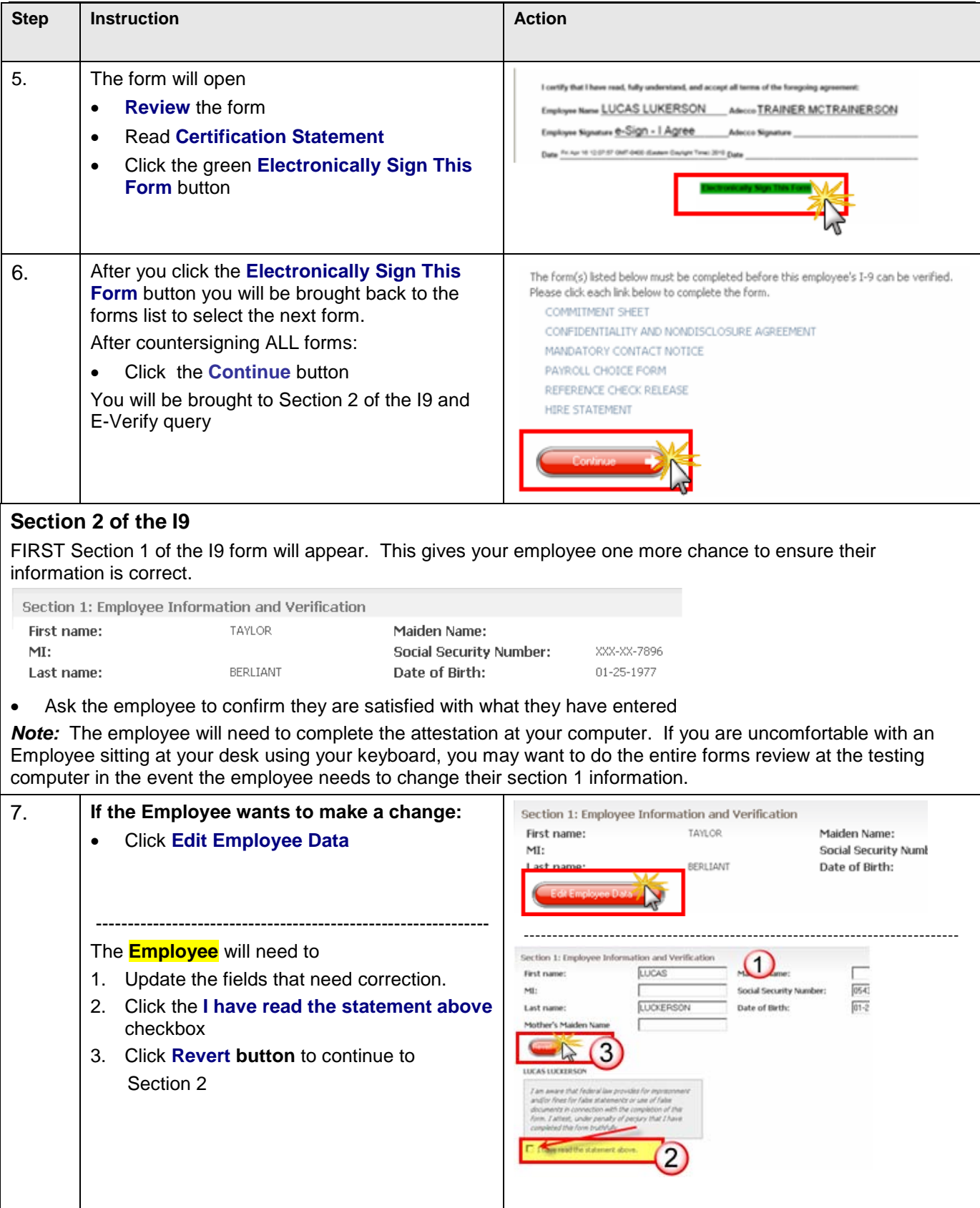

Adecco Group

North America

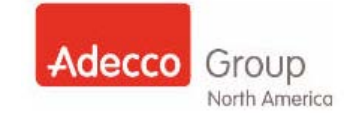

| Section 2: Employer Review and Verification                                                                              |                                                                                                    |                                                                                                    |
|----------------------------------------------------------------------------------------------------|----------------------------------------------------------------------------------------------------|----------------------------------------------------------------------------------------------------|
| The documents that are provided by the Employee will determine if you enter information for List A only or List B and C. |                                                                                                    |                                                                                                    |
| 8.                                                                                                    | <ul> <li>Enter the information in the drop down boxes for: <ul> <li>Start Date</li> <li>Location</li> <li>Select a document list</li> </ul> </li> <li>If the employee presents a US Passport, I-766 or I-551 see the Photo Matching Steps below</li> <li>Note: If an SSA Card is entered it will prompt you to check a box (seen in the screenshot).</li> </ul> | Section 2: Employer Review and Verification.          Start Date       06-17-2010         Location:       026203 - Dulles, VA         Select a document list       Ust B on CC         List B Documents       Ust C Documents         VS driver license       Image: Control on Control on Control |
| 9.                                                                                                    | <ul> <li>After entering the Employee Document<br/>information into the form fields:</li> <li>Read the gray attestation section</li> <li>Click the I have read the statement above<br/>checkbox</li> </ul>                                                                                                    | I attest, under penalty of perjury, that I have examined the document(s) prese<br>document(s) appear to be genuine and to relate to the employee named, that t<br>and to the best of my knowledge the employee is eligible to work in the United 5<br>I have read the statement above.                                                                                                    |
| 10.                                                                                                    | <ul> <li>To apply your electronic signature to Section 2 of the I9:</li> <li>Click the I Agree button</li> </ul>                                                                                                    | I attest, under penalty of perjury, that I have examined the document(s) presented by the above-named employee, that it document(s) appear to be genuine and to relate to the employee named, that the employee will begin employment on the d, and to the best of my knowledge the employee is eligible to work in the United States.<br>✓ I have read the statement above.<br>Decline                                                                                                    |
| 11.                                                                                                    | <ul> <li>You will then be brought back to the Employee Record</li> <li>Click the Work Record button to complete the E-Verify portion</li> <li>Working the Employee Record is covered in the Managing E-Verify Cases section. Click HERE to "jump" within this document to that section</li> </ul>                                                               | Employment Eligibility Verification<br>Case status: Employment Authorized<br>Verification number: 2010099154903WP<br>Work Record Refresh                                                                                                    |

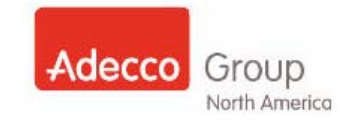

| Photo Matching Steps for US Passport, I-766 or I-551                                         |                                                                                                    |                                                                                                    |
|----------------------------------------------------------------------------------------------|----------------------------------------------------------------------------------------------------|----------------------------------------------------------------------------------------------------|
| When the employee presents a US Passport, I-766 or I-551 docu<br>Photo Matching is returned. |                                                                                                    | 1 document for their Form I-9. The initial response of                                                                                                    |
| Step                                                                                         | Instruction                                                                                                    | Action                                                                                                    |
| 1.                                                                                           | Enter the information into the corresponding fields in Section 2                                                                                                    | Section 2: Employer Review and Verification. Start Date 12:15:2010 Location: 020077 · Norwood, OH Select a Jost A Document Foroign paseportw/-551 Select a List A Document Foroign paseportw/-551 Foroign paseport number 12:45:6789 Foroign paseport expiration date 12:15:2015 Foroign paseport expiration date 12:15:2015 Foroign pasep |
| Step                                                                                         | Instruction                                                                                                    | Action                                                                                                    |
| 2.                                                                                           | <ul> <li>Click the <u>here</u> hyperlink in the:<br/>Click <u>here</u> for your bar-coded document<br/>to fax copies of the employee's EAD<br/>documentation message</li> <li>Finish completing Section 2 of the Form I-9</li> </ul>        |                                                                                                    |
| 3.                                                                                           | <ul> <li>Photocopy the US Passport, I-766 or I-551 and</li> <li>Fax the bar-coded document and copy of the ID to the fax # provided on the bar-coded document.</li> <li>*The ID will upload into the Employee Record in USVerify</li> </ul> |                                                                                                    |
| 4.                                                                                           | Shred the photocopy of the ID once you confirm that the ID is uploaded into the Employee Record.                                                                                                    |                                                                                                    |

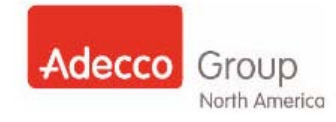

| 5.                                                   | To complete the process in US Verify, from the<br>Employment Eligibility Verification section the<br>Case Status reflects Photo Matching is<br>Required<br>• Click the Photo Matching button                                                                                                    | Date of birth: 10-07-1989<br>Email:<br>External Ref ID:<br>Employment date: 12-15-2010<br>Inactivation Date**                                                                                                    |
|------------------------------------------------------|----------------------------------------------------------------------------------------------------|----------------------------------------------------------------------------------------------------|
|                                                      |                                                                                                    | Case status: Photo Matching is required                                                                                                    |
| 6.                                                   | <ul> <li>The DHS Photo Matching page will appear:</li> <li>The photograph that should be on the employee's document is displayed</li> </ul>                                                                                                    | DHS Photo Matching Does the photo below match the photo on the Employment Authorization Document provided by the employee? Select Yes or No to Continue. ***NOTE: If 'No Photo on this Document' appears below, select Yes. |
|                                                      |                                                                                                    |                                                                                                    |
| Instruc<br>match.                                    | tions are displayed for you explaining what you mus                                                                                                    | st do to indicate that the photographs do or do not                                                                                                    |
| Step 7<br>Cli<br>tha<br>the<br>E- <sup>-</sup><br>En | <ul> <li>A:</li> <li>ick Yes if the photographs are the same to confirm at the photo on the employee's document matches e photo returned by E-Verify</li> <li>Verify will then update the case status to <b>nployment Authorized</b> and you can</li> <li>o Resolve the case as <b>Employment</b> Authorized.</li> </ul> | DHS Photo Matching Does the photo below match the photo on the Engloyment Authorization Document provided by the engloyee? Select Yes or No to Continue. **NOTE: If No Photo on this Document' appears below, select Yes.   |
|                                                      |                                                                                                    |                                                                                                    |

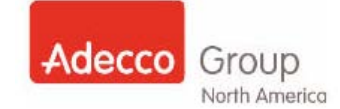

#### Step 7B:

- Click No if the photographs are different to indicate that the photo on the employee's document does <u>not</u> <u>match</u> the photo returned by E-Verify
- E-Verify will then update the case status to DHS Tentative Nonconfirmation
- You will then follow the steps with your employee when a case is turned back as **DHS Tentative Nonconfirmation**

A message is displayed informing you that a copy of the employee's document should be retained.

#### Next:

- Click the appropriate Contest/Not Contest
   option
- Follow the steps to process the **Contest** and refer the employee or **Not Contest** process

Jump to the <u>DHS Tentative Nonconfirmation</u> section of the Case Status Results section for steps on processing Contest and Not Contest.

Back to top

#### **DHS Photo Matching**

Does the photo below match the photo on the Employment Authorization Document provided by the employee? Select Yes or No to Continue. \*\*NGTE: If 'No Photo on this Document' appears below, select Yes.

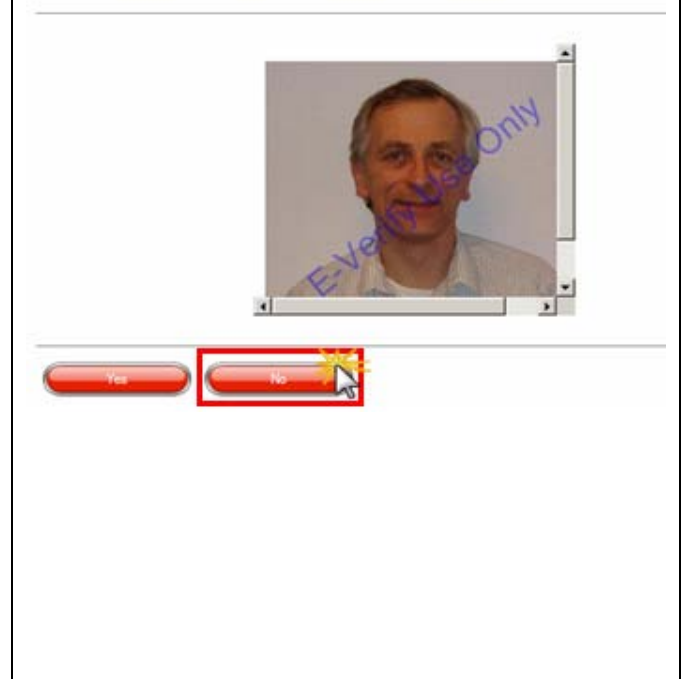

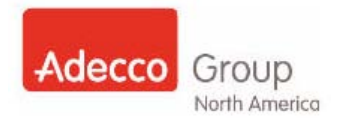

### Remote Verifier Process

If an Employee is hired from a remote location, or to work in a remote location he/she may need to complete section 2 of the I9 in your branch/location - in which case a remote verifier would be needed. Branch Colleagues will be able to verify the employee identification and complete the I-9 on behalf of the requesting office. To verify employee identification remotely, the Branch colleague will need to do the following:

| Step | Instruction                                                                                                    | Action                                                                                                    |
|------|----------------------------------------------------------------------------------------------------|----------------------------------------------------------------------------------------------------|
| 1.   | Go to the remote verifier web page:<br>• enter URL/web address                                                                                                    | https://secure.usverify.com/hrmgr/eob?brand=29000                                                                                                    |
| 2.   | <ul> <li>The Verifier Login page opens</li> <li>Complete the fields</li> <li>Verification token is the number from last page of on boarding document provided by the Employee. The Employee is instructed to print this final page (which includes the token number) upon completion of his/her online forms/pkt.</li> <li>Click the Login button</li> <li>After logged in the remote verifier will be brought immediately to Section 2 of the Employee's 19</li> <li>The Colleague will use the identification provided to them by the Employee to complete the I-9 screen.</li> </ul> | Norme Normality of the second sequence of the second sequence of |
| 4    | <ul> <li>The following will need to be completed by the Colleague:</li> <li>Employment Start date:</li> <li>Current date that the Employee is in the branch completing the I-9 form</li> </ul>                                                                                                    | Employee Start Date  * Employment start date: (MMDDYYYY) Ext                                                                                                    |

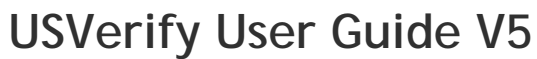

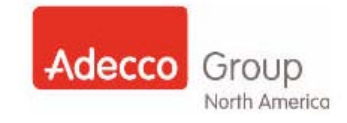

| Step | Instruction                                                                                                    | Action                                                                                                    |
|------|----------------------------------------------------------------------------------------------------|----------------------------------------------------------------------------------------------------|
|      |                                                                                                    |                                                                                                    |
| 5.   | <ul> <li>Select document list: Select the I-9<br/>document list that the associate is presenting<br/>for identification</li> <li>List A OR</li> <li>List B and C</li> </ul>                                                                                                    | Select a document list List 2<br>Select a List A Document VS Passport Book/Card V?                                                                                                    |
|      | <b>Please note:</b> If a Social Security card is used as a List C document, the Colleague must acknowledge that the social security card does not specify on the face that the issuance of the card does not authorize employment in the United States by clicking the check box next to the statement.       |                                                                                                    |
|      | If the US Passport, I-766 and I-551 are being<br>used you will be required to <b>print</b> the bar-<br>coded fax cover page and fax the copy into<br>the US Verify fax server. <b>Do not shred</b> the<br>copy until you confirm with the owning office<br>that the fax received in the Employee's<br>record. | Select a document list       ListA       ?         Select a List A Document       US Passport Book/Card       ?         Issuing authority       US Government       ?         US Passport Book/Card number                                                                                                    |
| 6.   | Verifier Information and Electronic<br>Signature: The Colleague's information will<br>be prepopulated in the fields:                                                                                                    | Verifier Information and Electronic Signature First name:  Itast name:  Title:                                                                                                    |
|      | first name                                                                                                    |                                                                                                    |
|      | last name                                                                                                    |                                                                                                    |
| 7    | title     After reading the statement of truth then:                                                                                                    |                                                                                                    |
| 7.   | <ul> <li>Click the I have read the statement<br/>above check box</li> </ul>                                                                                                    | I attest, under penalty of perjury, that I have examined the document(s) presented by the above-name<br>appear to be genuine and to relate to the employee named, that the employee began employment on the<br>knowledge the employee is authorized to work ig the United States.<br>Read Statement<br>I have read the statement above. of Truth |
| 8.   | Click the I Agree button                                                                                                    | I attest, under penalty of perjury, that I have exa<br>appear to be genuine and to relate to the employe<br>knowledge the employee is authorized to work in the<br>I have read the statement above.<br>Decline                                                                                                    |
| 9.   | The Colleague user will automatically be logged                                                                                                    | out of the system                                                                                                    |

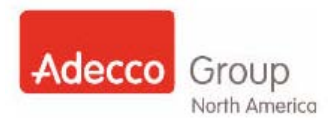

### Notary Process

US Verify allows an Employee the opportunity to complete the I-9 and OnBoarding forms electronically. There are instances where the Employee may not live close to one of our offices and would need to visit a Notary Public to have his/her I-9 form verified. US Verify has the ability to deliver the I-9 form to the Employee and still have the form stored within the US Verify system after the Notary Public has verified the documentation. E-Verify can be then be processed directly through the Employee's record in the US Verify.

#### Benefits of using US Verify are:

- Electronic delivery of the I-9 form.
- E-Verify completed through US Verify
- Remote Form Completion

#### Colleague Process: Emailing I-9 form and OnBoarding Packet with Notary

| Step | Instruction                                                                                                    | Action                                                                                                    |
|------|----------------------------------------------------------------------------------------------------|----------------------------------------------------------------------------------------------------|
| 2.   | From the left menu options:<br>• Select Email<br>Complete Form set up fields selecting<br>information as required for your specific<br>Employee                                                                                                | Dashboard<br>Pre-Populate<br>Upload<br>Search<br>Administration<br>Reports<br>Email<br>Change PIN<br>Help<br>* Location of Employment:<br>* Select Email Template:<br>* Select Form Group |
| 3.   | After logging into US Verify - from the Email<br>screen:<br>• Select Yes to Include I-9<br>• Select Yes to Use Notary<br>Complete the rest of the email template as<br>instructed in the Email Process section of the<br>US Verify User guide. | * Include I-9?<br>Yes v<br>* Use Notary?<br>Yes v                                                                                                    |

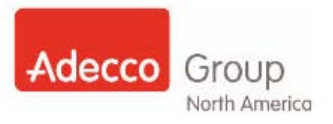

### Employee Process: Completing the I-9 form and OnBoarding Packet with Notary

| Step | Instruction                                                                                                    | Action                                                                                                    |
|------|----------------------------------------------------------------------------------------------------|----------------------------------------------------------------------------------------------------|
| 1.   | <ul> <li>Employee will log into personal email and:</li> <li>Click the Link found in the email.</li> </ul>                                                                                                    | Dear Candidate/Employee:<br>Thank you for taking the time to speak with our recruiter today.<br>The next step is our process is to complete terms<br>Please click on the link below to complete your forms.<br>Click here to complete your forms<br>Sincarely,<br>Trainer McTrainerson                                                                                                    |
| 2.   | <ul> <li>Employee will complete: <ul> <li>Information Page and</li> <li>Enter his/her Name as it appears on the Social Security Card.</li> </ul> </li> <li>Employee will complete: <ul> <li>Citizenship Status</li> </ul> </li> </ul> | Employee Information         Please be sure to enter your name as it appears on your Social Security Card.         Click here for detailed instructions on completing your 1-9.         Click here to see a sample Federal 1-9.         Please do not use nicknames or abbreviate your name.         * First name:       MI: * Last name:         Maiden name:         Citizenship Status         Select the option that best reflects your citizenship status.         * I attest, under penalty of perjury, that I am (check one of the following): |
| 4.   | Employee will complete:<br>• OnBoarding Forms as assigned                                                                                                    | Continue On-boarding<br>Your employer requests that you provide the information for the forms listed below. Complete each page with as much detail as possible.<br>The following pages contain PDF documents.<br>Click here to test whether your browser is capable of completing these forms<br>before continuing the on-boarding process.                                                                                                    |

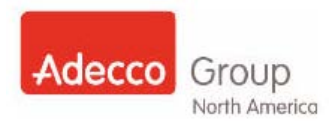

| Step | Instruction                                                                                                    | Action                                                                                                    |
|------|----------------------------------------------------------------------------------------------------|----------------------------------------------------------------------------------------------------|
| 5.   | <ul> <li>Employee will finish the forms and be brought<br/>to the Forms Complete page. Employee will:</li> <li>Click on the PDF document.</li> <li>Print the following forms: <ol> <li>Blank I-9 form</li> <li>Notary Instructions</li> <li>Notary Signature Form</li> <li>Bar Coded Fax Cover Page</li> <li>Employee Instructions</li> </ol> </li> </ul>                                                                                                    | Forms Complete<br>Confirmation<br>There you for using etWenfy. You will now need to follow the below instructions to complete the process.<br>Notary Information<br>Please dok on the link entitled "Remote Hire Notary Instruction and Verification Form" and take the Mank forms to a history Public<br>to validate your documents. The forms must be completed in floot of the history Public or the they will not be accepted. This authorized<br>receives they are accurded by the accuments that documents. Conce the form is completed and notared. Amouth of hosts to the<br>faulties your on boarding process.<br>Remote Hire Notary Instruction and Verification Form |
|      | <ul> <li>NOTE: 12 Pages will be printed</li> <li>Click Save, Print, Close, and/or Email at the bottom of the Form Complete page</li> </ul>                                                                                                    | Save Print 🦻 Close Email 🛆                                                                                                    |
| 6.   | <ul> <li>Employee will contact the Notary Public and:</li> <li>Take the acceptable document(s) s/he will use for the I-9, as well as the blank I-9 Form, and Notary Form to a Notary Public.</li> <li>Fill out Section 1 of the I-9 in front of the Notary Public, and present his/her acceptable verification documents for the Notary Public to fill out Section 2 of the I-9 Form.</li> <li>Once the I-9 and Notary Forms are complete then s/he will fax the completed I-9 Form and Notary Form to the Employee's US Verify record using the provided bar coded fax cover page. Note: use the fax number provided on the cover page.</li> <li>Note: Employee will need to photocopy the Permanent Resident Card (Form I-551), Employment Authorization Card (Form I-776) or US Passport or US Passport Card onto the fax coversheet if that is the documentation that is being used.</li> </ul> | <ul> <li>Your Next Steps</li> <li>To finish the Document Verification process you must do the following: <ol> <li>Print or save this page for your records.</li> </ol> </li> <li>Take the acceptable document(s) you will use for the 1-9, as well as your blank 1-9, to a Notary Public.</li> <li>Fill out Section 1 of your 1-9 in front of the Notary Public, and present your acceptable verification documents for the Notary Public to fill out Section 2 of your 1-9.</li> <li>If you have any questions regarding this process, please contact your company representative/recruiter.</li> </ul>                                                                        |

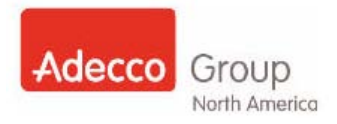

#### Colleague Process: Processing E-Verify in US Verify for Employees using Notary Process

| Step | Instruction                                                                                                    | Action                                                                                                    |
|------|----------------------------------------------------------------------------------------------------|----------------------------------------------------------------------------------------------------|
| 1.   | <ul> <li>After the OnBoarding Forms are completed and the I-9 and Notary Forms are uploaded:</li> <li>Log into the Employee's record <ul> <li>Click Search from left menu</li> <li>Enter desired search criteria into fields (i.e employee Name or SSN)</li> <li>Click the Search button at bottom</li> <li>of screen</li> </ul> </li> <li>From Search Results list (pictured to the right)→</li> <li>Click the Quick View link in the far right column of the employee's row</li> </ul> | Employee Search<br>Search Enteria Search Results Employee Quick View Advanced Sec<br>shawking 83 racords out of 83 total rasults.<br>Note: Star Advanced Sec<br>Shawking 83 racords out of 83 total rasults.<br>Note: Star Advanced Sec<br>Star Heidty Exercise 7777 Boot<br>Search 2001 NELVE<br>Bear, Jally Societies 2000 Recruit<br>Ence Quick New<br>Lence Quick New<br>Lence Quick New                                                                                                    |
| 2.   | <ul> <li>Countersign the required forms The I-9 form and Notary form(s) will be found on this list. </li> <li>Print the I-9 form for reference during the E- Verify process. <ul> <li>If the Permanent Resident Card (Form I- 551), Employment Authorization Card I- 776, or US Passport is used then the fax coversheet will need to be printed to use the photo tool in E-Verify.</li> </ul> Click the Continue button</li></ul>                                                       | The form(s) lated below must be completed before this employeets 1-9 can be verified.<br>Rease did each hybrid law to exception the form.<br>COMPORTING THE COMPORT OF A COMPORT OF A COMPORT O |
| 3.   | <ul> <li>The E-Verify screen will appear.</li> <li>Enter accurate information into the corresponding fields</li> <li>Click the Initiate E-Verify button</li> </ul>                                                                                                    | Initiate E-Verify                                                                                                    |
| 4.   | <ul> <li>IMPORTANT!</li> <li>IF you used fax documents/papers/forms during the E-Verify process:</li> <li>Shred the photocopy of the I-9 form and fax cover page</li> <li>.</li> </ul>                                                                                                    |                                                                                                    |

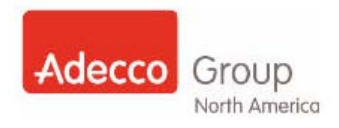

#### Key Points for Notary Process

- The Employee must complete Section 1 of the I-9 form in front of the Notary.
- Verify that the Notary completed the I-9 form correctly.
- The fax cover page may have a copy of the Permanent Resident Card (I-551), Employment Authorization Card I-776, or US Passport or US Passport Card if any of those documentations are used.
- Colleague Instructions can be found on the Dashboard page of US Verify.

Back to top

### Reactivate an Employee in US Verify

When an employee wishes to REACTIVATE you will need to determine whether they are a "Reactivate" Employee or a "Rehire" Employee. **Please follow the Rehire Reactivate policy to make that determination**. You can use US Verify to deliver the forms to them that they need to complete for their reactivation.

| Step | Instruction                                                                                                    | Action                                                                                                    |
|------|----------------------------------------------------------------------------------------------------|----------------------------------------------------------------------------------------------------|
| 1.   | To <u>Reactivate</u> an Employee in US Verify:<br>Conduct a search for the Employee record. For mo<br><u>Conducting Searches</u> section of this document.                                                                           | re detailed steps on how to conduct a Search see the                                                                                                    |
| 2.   | To assign the Rehire/Reactivate form                                                                                                    |                                                                                                    |
|      | Click the Assign Form Group button                                                                                                    | Assign Form Group                                                                                                    |
| 3.   | The <b>Available Groups</b> page opens.<br>To add forms or form groups:                                                                                                    | Available groups:<br>Select From On Boarding Group<br>(This list contains the On Boarding Groups and the single delivery forms<br>relating to on-boarding Le State Tax Forms.)<br>Filter groups by keyword<br>Filter Groups<br>Selected Groups                                                                                                    |
|      | <ul> <li>To filter:</li> <li>Enter the keyword for your form/form group into the filter field and click the Filter button OR</li> </ul>                                                                                              | Hire - State Tax Forms - Va<br>Hire - State Tax Forms - Va<br>Hire - State Tax Forms - Va<br>Hire - State Tax Forms - W<br>Hire - Tate Tax Forms - W<br>Hire - Tate Forms - W<br>Hire - Tate Forms - W<br>Hire - Tate |
|      | Scroll through the available forms listing                                                                                                    | Select From Client Form Group<br>(This list contains all Client Form Groups i.e.1001968 GE Healthcare P5A)<br>Filter groups by keyword                                                                                                    |
|      | Select necessary form or form group                                                                                                    | Fiter O                                                                                                    |
|      | <ul> <li>Double click form/form group to add to<br/>Selected Groups column</li> <li>OR         <ul> <li>From bottom of page click</li> <li>Add Form Group&gt;&gt; button to add to<br/>Selected Groups column</li> </ul> </li> </ul> | Client-100387 Philips Healthcare - Intermagnetics (Inv<br>Client-101486 Ge Healthcare Psa<br>Client-101487 Adidas<br>Client-1023807 Journiles<br>Client-1023807 Journiles<br>Client-103386 Styer Al Associates<br>Client-1033868 Bayer Al Associates<br>Client-1033868 Bayer Al Associates<br>Client-1033868 Bayer Al Associates<br>Client-1033868 Bayer Al Associates<br>Client-1033868 Bayer Al Associates<br>Client-1033868 Bayer Al Associates<br>Client-1033868 Bayer Al Associates<br>Client-1033868 Bayer Al Associates<br>Client-1033868 Bayer Al Drving Positions                                                                                                    |
| 4.   | <ul> <li>Indicate if I-9 needs to be included by<br/>selecting from Include I-9 drop down menu</li> </ul>                                                                                                    | Include I-9? Assign & Email  Cancel Cancel Cancel                                                                                                    |

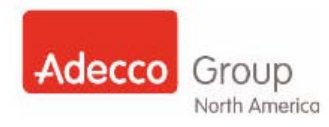

| Step | Instruction                                                                                                    | Action                                                                                                    |
|------|----------------------------------------------------------------------------------------------------|----------------------------------------------------------------------------------------------------|
| 5.   | <ul> <li>Click the Assign &amp; Email to send to<br/>employee</li> <li>OR</li> <li>Click Assign &amp; Save for in branch/office<br/>completion</li> </ul>                                                                                                    | Assign & Email 🕥 Assign & Save 🗳 Cancel                                                                                                    |
| 6.   | <ul> <li>The Create Email page will appear. The template will be populated with the information entered when the employee originally created his/her file.</li> <li>Review the information <ul> <li>Ensure fields with red asterisks are populated and information is accurate</li> </ul> </li> <li>The Check Box to receive progress updates is automatically checked.</li> <li>To received email updates related to the Employee's progress in US Verify:</li> <li>Leave checkbox selected with green checkmark</li> <li>If you do NOT want to receive email updates regarding the Employee's progress in US Verify:</li> <li>Click checkbox to deselect or remove the green checkmark</li> <li>**If use of a Notary is required at this point please review the Notary section of this document for more detailed information</li> </ul> | <ul> <li>First Name: MI: * Last Name:<br/>Wendy</li> <li>Worker</li> <li>* Email Address: * Re-enter Email Address:</li> <li>wworker@email.com</li> <li>* From: (enter Email address) Check box to receive progress updates.</li> <li>recruiter@company.com</li> <li>CC: (separate with semicolon) Click to include your email address.</li> <li>* Subject:</li> <li>Remote Application Addendum</li> <li>* Salutation/Greeting:</li> <li>Add to top of message body:</li> <li>Dear</li> <li>Standard Template Text:</li> <li>Thank you for taking the time to complete the method of the time to complete the method.</li> </ul> |
| 7.   | <ul> <li>When all required fields are complete</li> <li>Click the Send button</li> <li>**An email will automatically generate to the Employee via US Verify</li> </ul>                                                                                                    | Send                                                                                                    |
| 8.   | The Employee will log into his/her email and follow t form similar to the On-Boarding process.                                                                                                    | he same process to complete the Rehire/Reactivate                                                                                                    |

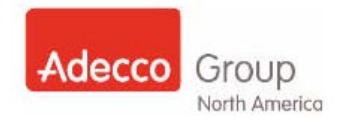

### Rehire an Employee in USVerify

When REHIRING an employee you will need to determine whether they are a "Reactivate" Employee or a "Rehire" Employee. **Please follow the Rehire Reactivate policy to make that determination**. You can use US Verify to deliver the forms to them that they need to complete for their rehire.

| Step | Instruction                                                                                                    | Action                                                                                                    |
|------|----------------------------------------------------------------------------------------------------|----------------------------------------------------------------------------------------------------|
| 1.   | To <u><b>Rehire</b></u> an Employee in US Verify:                                                                           |                                                                                                    |
|      | Conduct a search for the Employee record. For moto Conducting Searches section of this document.                            | re detailed steps on how to conduct a Search see the                                                                                                    |
|      | Note: Rehire/Reactivate form has already been con                                                                           | npleted and a hiring decision has been made.                                                                                                    |
| 2.   | For Rehired Employees:                                                                                                    | Inactivation Data**                                                                                                    |
|      | • Enter the date of the last assignment                                                                                     | 06-16-2010                                                                                                    |
|      | Click the Submit button                                                                                                    |                                                                                                    |
|      | <i>Note:</i> In US Verify the Employee will be put into a "Pending" status until new forms are completed.                   |                                                                                                    |
| 3.   | Click the Rehire Options button                                                                                             | Rehire Options                                                                                                    |
| 4.   | The <b>Available Groups</b> page opens.                                                                                     | Available groups:<br>Select From On Boarding Group<br>(The list contains the on Boarding Groups and the single delivery forms<br>relating to on-boarding i.e. State Tax Forms.)                 |
|      | To add forms or form groups:                                                                                                | Fitter groups by keyword Fitter groups Selected Groups                                                                                                    |
|      | To filter:                                                                                                    | Hire - State Tax Forms - Va<br>Hire - State Tax Forms - Vt                                                                                                    |
|      | <ul> <li>Enter the keyword for your form/form group<br/>into the filter field and click the <b>Filter</b> button</li> </ul> | Hire - State Tax Forms - Wi<br>The - State Tax Forms - WV<br>Hire - Tad Payroll Choice Form<br>Hire - Tax - Network Notice And Acknowledgement<br>Hire - V- Declaration Of Health Care Coverage |
|      | OR                                                                                                    | Hire - Time Recording Handbook Insert                                                                                                    |
|      | Scroll through the available forms listing                                                                                  | (The lac curvate an element of an acqueries 1001500 set. Featureale FSA)<br>Filter groups by keyword                                                                                            |
|      | Select necessary form or form group                                                                                         | Client - 1000367 Philips Healthcare - Intermagnetics (Inv ~                                                                                                    |
|      | Selected Groups column                                                                                                    | Client - 100 1960 Ge HeamCare >sa<br>Client - 1001427 Adidas<br>Client - 1001427 Adidas                                                                                                    |
|      | OR                                                                                                    | Client - 102307 Junnies<br>Client - 1032049 Ups Scs Williams Sonoma Ms/Tn<br>Client - 1032049 Ups Scs Williams Sonoma Ms/Tn - For                                                               |
|      | From bottom of page click Add Form<br>Group>> button to add to Selected Groups                                              | Client - 1033969 Bayer All Associates<br>Client - 1033969 Bayer All Driving Positions                                                                                                    |
|      | Coldmin                                                                                                    |                                                                                                    |
|      |                                                                                                    |                                                                                                    |
|      |                                                                                                    |                                                                                                    |
|      |                                                                                                    |                                                                                                    |
|      |                                                                                                    |                                                                                                    |

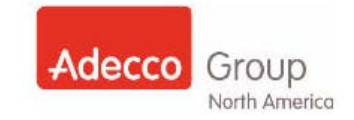

| Step | Instruction                                                                                                    | Action                                                                                                    |
|------|----------------------------------------------------------------------------------------------------|----------------------------------------------------------------------------------------------------|
| 5.   | <ul> <li>A new email template will be created for the Employee.</li> <li>Follow steps <u>3-8</u> in the Setting up the Employee, Email (only) Process section of this document to complete the email to the employee process.</li> </ul> | Create Email         Employee Information         • Location of Employment:         Region 1       •         • Select Email Template:       •         Application Agreement       •         • Select Form Group       •         Select Form On Boarding Groups and the single delivery forms relating to on-boarding i.e State Tax Forms.)       Filter         Filter groups by keyword       •         Filter groups by keyword       •         Filter - Cpe General Staffing On-Boarding FC       Hire - General Staffing On-Boarding FC         Hire - Cpe General Staffing On-Boarding - Nj       Hire - General Staffing On-Boarding - Nj         Hire - Cpe General Staffing On-Boarding Forms       Hire - General Staffing On-Boarding - Nj         Hire - Professional On-Boarding Forms       Hire - Cpe Professional On-Boarding Forms         Hire - Cpe Professional On-Boarding Forms       •         Hire - Cpe Professional Onboarding Forms - Nj       •         Hire - Cpe Professional Onboarding Forms - Nj       •         Hire - Cpe Professional Onboarding Forms - Nj       •         Hire - Cpe Professional Onboarding Forms - Nj       •         Hire - Cpe Professional Onboarding Forms - Nj       •         Hire - Cpe Professional Onboarding Forms - Nj       •         Hire - Cpe Professional On |
| 6.   | <ul> <li>After completing all required fields</li> <li>Click the Send button</li> <li>An email will automatically generate to the Employee via US Verify</li> </ul>                                                                      | Send                                                                                                    |

Back to top

#### **Generate Additional Forms**

Additional forms can be considered any forms generated to an employee after his/her US Verify file has been created. This can be the Client form packets AFTER the OnBoarding forms are sent from US Verify and even existing forms re-sent for the purpose of the employee making updates/changes to specific form information.

#### **Client Forms**

US Verify allows you to deliver Client required forms quickly and easily if the Employee is already in US Verify. You should always start by checking the Contract Administration site to see if there are any additional forms not found in US Verify. Additionally, only Employee facing forms have been loaded into US Verify. Any form that the Employee does not need to see, Example: Checklist, background requirements will not be loaded into US Verify

#### **Update Employee Forms**

An Employee may come to you while on assignment or in "Available" status and request that a particular form be updated. Most commonly requested updates are: **Federal and State W4** and **Direct Deposit** form. Employees can update EXISTING forms by resending the forms via the **Assign Form Group** button from within the **Employee Record**.

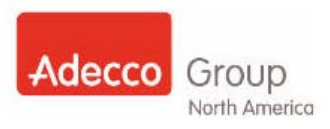

| Step | Instruction                                                                                                    | Action                                                                                                    |
|------|----------------------------------------------------------------------------------------------------|----------------------------------------------------------------------------------------------------|
| 1.   | To assign <b>Additional Forms</b> to an employee<br>Conduct a search for the Employee record. For mo                                                                                                    | re detailed steps on how to conduct a Search see the                                                                                                    |
| 2.   | The <b>Employee Quick View tab</b> will open<br>From the <b>Employee Functions</b> section<br>• Click the <b>Process Employee</b> button                                                                                                    | Employee Functions                                                                                                    |
| 3.   | <ul><li>To assign the forms</li><li>Click the Assign Form Group button</li></ul>                                                                                                    | Assign Form Group                                                                                                    |
| 4.   | <ul> <li>The Available Groups page opens.</li> <li>To add forms or form groups:</li> <li>To filter: <ul> <li>Enter the keyword or customer number for your form/form group into the filter field and click the Filter button</li> </ul> </li> <li>OR <ul> <li>Scroll through the available forms listing</li> <li>Select necessary form or form group</li> </ul> </li> <li>Double click form/form group to add to Selected Groups column <ul> <li>OR</li> <li>From bottom of page click Add Form Group&gt;&gt; button to add to Selected Groups column</li> </ul> </li> </ul> | Available groups:   Select From On Boarding Groups and the single delivery forms: Select road is a state tax Forms:   For groups by knywadi   For one one one of the single delivery forms:   For a state Tax Forms:   For one one of the single delivery forms:   For a state Tax Forms:   For one one of the single delivery forms:   For a state Tax Forms:   For a state Tax Forms:   For a state Tax Forms:   For a state Tax Forms:   For a state Tax Forms:   For a state Tax Forms:   For a state Tax Forms:   For a state Tax Forms:   For a state Tax Forms:   For a state Tax Forms:   For a state Tax Forms:   For a state Tax Forms: For a state Tax Forms: For a state Tax Form: For a state Tax Form: Form: For a state Tax Form: Form: Form: |

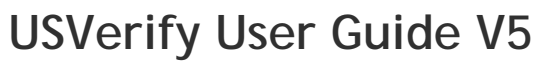

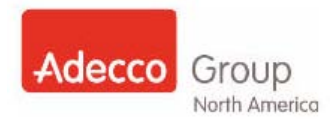

| Step                                                                            | Instruction                                                                                                    | Action                                                                                                    |
|---------------------------------------------------------------------------------|----------------------------------------------------------------------------------------------------|----------------------------------------------------------------------------------------------------|
| Client F                                                                        | In Custom Match (CM): Look at the Assignment and get the Customer # directly from the Order                                                                                                    | Custom Match -<br>P File Options View Report Help<br>Customer Employee Order Calendar Tasks CS Web5 GMIC Resume Admin<br>Order Info Order Detail Order Skills E<br>Save Customer Name: GE<br>Customer ID: 856061<br>Order Name: CPE |
| In US Ve<br>All of the<br>custome<br>of form p<br>**NOTE<br>Custome<br>US Verif | erify<br>Type the <b>Customer #</b> in the field and then<br>Click the <b>Filter</b> button<br>e package(s) and/or form(s) associated to that<br>er should appear. This will help sort through the list<br>backages.<br>: If no results appear in the listing then the<br>er ID entered has no associated Client Forms in the<br>fy system.                                                              | Select From Client Form Group<br>(This list contains all Client Form Groups i.e. 1001968 GE Healthcare PSA)<br>Filter groups by keyword                                                                                             |
| 5.                                                                              | <ul> <li>For <u>Remote</u> (employee at home completion)</li> <li>Click the Assign &amp; Email button</li> <li>For <u>In Branch/Office</u><br/>(employee using in office testing PC)</li> <li>Click the Assign &amp; Save button</li> <li>A Confirmation popup will appear letting you<br/>know that the form has been saved to the<br/>Employee Record in US Verify, Click the OK<br/>button</li> </ul> | Assign & Email Assign & Save Cancel                                                                                                    |

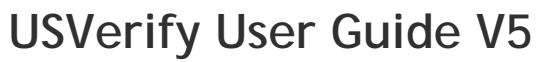

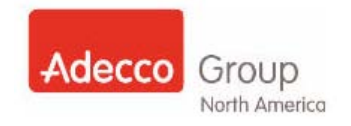

| Step                           | Instruction                                                                                                    | Action                                                                                                    |
|--------------------------------|----------------------------------------------------------------------------------------------------|----------------------------------------------------------------------------------------------------|
| 6.<br>Remote<br>only           | <ul> <li>The Create Email page will appear. The template will be populated with the information entered when the employee originally created his/her file.</li> <li>Review the information <ul> <li>Ensure fields with red asterisks are populated and information is accurate</li> </ul> </li> <li>If use of a Notary is required at this point please review the <u>Notary</u> section of this document for more detailed information.</li> </ul>                                                                                                    | Create Email         Employee Information         * Select Email Template:         Application Agreement         * Use Notary?         No         * First Name:         BABY         PRENTISS         * Email Address:         BABY@PRENTISS.COM         * From: (enter Email address)         * Check box to receive progress updates.         rachel.prentiss@adeccona.com         CC: (separate with semicolon)         Click to include your email address.         * Subject:         Remote Application Addendum         * Salutation/Greeting: |
| 7.<br>Remote<br>only<br>The Em | After all required fields are complete <ul> <li>Click the Send button</li> <li>*An email will automatically generate to the Employee via US Verify</li> </ul> ployee will follow the same process to complete the Approcess. See The Employee Experience section of the Employee Section of the Employee Section Section Se | Assigned Form(s) as done when completing the On-                                                                                                    |
| completi                       | ion steps.                                                                                                    |                                                                                                    |

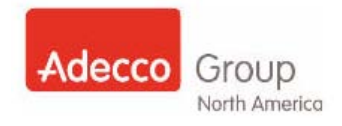

### **Customized Forms Function**

#### Colleague Process: Emailing form that needs to be customized

| Step | Instruction                                                                                                    | Action                                                                                                    |
|------|----------------------------------------------------------------------------------------------------|----------------------------------------------------------------------------------------------------|
| 1.   | <ul> <li>From the Email screen:</li> <li>Select "Hire" and/or "Customer" forms</li> <li>Complete the rest of the email template as instructed in the "Email Process" section of the US Verify User guide.</li> </ul> | Client - 2276687 Beeline / Mckesson Corporation                                                                                                    |
| 2.   | <ul><li>At the bottom of the Email screen</li><li>Select "Send"</li></ul>                                                                                                    | Send                                                                                                    |
| 3.   | A new page will open with the form available as a link that needs to be customized.                                                                                                    | Please complete the following form(s) so that it can be delivered to the Associate.                                                                                                    |
|      | <ul> <li>Select the "Form"</li> <li>*Note: Do not click the "Finish" button before you customize the form.*</li> </ul>                                                                                               | NON-STANDARD WORKWEEK SCHEDULE NOTICE                                                                                                    |
| 4.   | <ul> <li>Form will open.</li> <li>Complete field(s) that need to be customized</li> <li>Select "Submit"</li> </ul>                                                                                                   | <ul> <li>Pav Rates:</li> <li>The hourly ray rate for this assignment will be</li> <li>Overtime pay will be paid at one and one-half times the regular straigh hours worked over: <ul> <li>40 hours in any one work week (in all States but California); or</li> <li>8 hours in any one work day (in California)</li> </ul> </li> </ul> |
|      |                                                                                                    | Submit                                                                                                    |
| 5.   | You will be brought back to Screen with form(s)<br>listed. (Refer to Step 3 for visual).<br>• Select "Finish"                                                                                                    | Finish                                                                                                    |
| 6.   | Dashboard Page will appear and email will be sent to Employee.                                                                                                    | Dashboard                                                                                                    |
|      |                                                                                                    | Working Cases                                                                                                    |

# Colleague Process: Assign Form Group Section: Email form that needs to be customized from an Employee Record

| Step | Instruction                                                                                                    | Action                                                                                                    |
|------|----------------------------------------------------------------------------------------------------|----------------------------------------------------------------------------------------------------|
| 1.   | <ul> <li>From the Employee's Record go to the Assign<br/>Form Group section:</li> <li>Select "Hire" and/or "Customer"<br/>forms</li> </ul>                                                                          | <ul> <li>From the Email screen:</li> <li>Select "Hire" and/or "Customer" forms</li> <li>Complete the rest of the email template as instructed in the "Email Process" section of the US Verify User guide.</li> </ul>                                                                                                    |
| 2.   | Select "Assign & Email"                                                                                                    | Assign & Email                                                                                                    |
| 3.   | <ul> <li>A new page will open with the form available as a link that needs to be customized.</li> <li>Select the "Form"</li> <li>*Note: Do not click the "Finish" button before you customize the form.*</li> </ul> | The following forms must be pre-filled before being sent to the associate NON-STANDARD WORKWEEK SCHEDULE NOTICE                                                                                                    |
| 4.   | <ul> <li>Form will open.</li> <li>Complete field(s) that need to be customized</li> <li>Select "Submit"</li> </ul>                                                                                                  | <ul> <li>Pav Rates:</li> <li>The hourly ray rate for this assignment will be</li> <li>Overtime pay will be paid at one and one-half times the regular straigh hours worked over: <ul> <li>40 hours in any one work week (in all States but California); or</li> <li>8 hours in any one work day (in California)</li> </ul> </li> </ul> |
| 5.   | You will be brought back to Screen with form(s)<br>listed. (Refer to Step 3 for visual).<br>• Select "Finish"                                                                                                    | Finish                                                                                                    |
| 6.   | Email screen will open up.<br>Complete the rest of the email template as<br>instructed in the "Email Process" section of the<br>US Verify User guide.                                                               |                                                                                                    |
| 7.   | At the bottom of the Email screen <ul> <li>Select "Send"</li> </ul>                                                                                                    | Send                                                                                                    |
| 8.   | Dashboard Page will appear and email will be sent to Employee.                                                                                                    | Dashboard<br>Working Cases                                                                                                    |

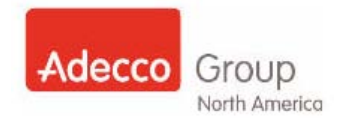

#### Colleague Process: PrePopulate form that needs to be customized

| Step | Instruction                                                                                                    | Action                                                                                                    |
|------|----------------------------------------------------------------------------------------------------|----------------------------------------------------------------------------------------------------|
| 2.   | <ul> <li>From the PrePopulate screen:</li> <li>Select "Hire" and/or "Customer" forms</li> <li>Complete the rest of the PrePopulate template as instructed in the "PrePopulate Process" section of the US Verify User guide.</li> <li>At the bottom of the PrePopulate screen</li> </ul> | Client - 2276687 Beeline / Mckesson Corporation                                                                                                    |
|      | Click the Save Info to Pending Queue     button                                                                                                    | Save Info to Pending Queue                                                                                                    |
| 3.   | <ul> <li>A new page will open with the form available as a link that needs to be customized.</li> <li>Select the Form</li> <li>*Note: Do not click the "Finish" button before you customize the form!!</li> </ul>                                                                       | The following forms must be pre-filled before being sent to the associate                                                                                                    |
| 4.   | <ul> <li>Form will open.</li> <li>Complete field(s) that need to be customized.</li> </ul>                                                                                                    | <ul> <li>Pav Rates:</li> <li>The hourly ray rate for this assignment will be</li> <li>Overtime pay will be paid at one and one-half times the regular straigh hours worked over: <ul> <li>40 hours in any one work week (in all States but California); or</li> <li>8 hours in any one work day (in California)</li> </ul> </li> </ul> |
|      | Click Submit                                                                                                    | Submit                                                                                                    |
| 5.   | <ul> <li>You will be brought back to Screen with form(s) listed. (Refer to Step 3 for visual).</li> <li>Click the Finish button</li> </ul>                                                                                                    | Finish                                                                                                    |
| 6.   | <b>Dashboard Page</b> will appear and email will be sent to Employee.                                                                                                    | Dashboard<br>Working Cases                                                                                                    |

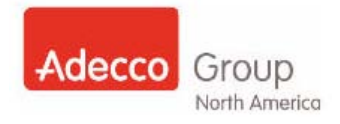

# Colleague Process: Assign Form Group Section – PrePopulate form that needs to be customized from Employee Record

| Step | Instruction                                                                                                    | Action                                                                                                    |
|------|----------------------------------------------------------------------------------------------------|----------------------------------------------------------------------------------------------------|
| 1.   | <ul> <li>From the Employee's Record go to the Assign<br/>Form Group section:</li> <li>Select "Hire" and/or "Customer"<br/>forms</li> </ul> | Client - 2276687 Beeline / Mckesson Corporation                                                                                                    |
| 2.   | Click the Assign & Save button                                                                                                    | Assign & Save                                                                                                    |
| 3.   | A new page will open with the form available as<br>a link that needs to be customized.                                                     | The following forms must be pre-filled before being sent to the associate                                                                                                    |
|      | * <i>Note:</i> Do not click the "Finish" button before you customize the form.*                                                            | NON-STANDARD WORKWEEK SCHEDULE NOTICE                                                                                                    |
| 4.   | <ul> <li>Form will open.</li> <li>Complete field(s) that need to be customized.</li> </ul>                                                 | <ul> <li>Pay Rates:</li> <li>The hourly ray rate for this assignment will be</li> <li>Overtime pay will be paid at one and one-half times the regular straigh hours worked over: <ul> <li>40 hours in any one work week (in all States but California); or</li> <li>8 hours in any one work day (in California)</li> </ul> </li> </ul> |
|      | Click the Submit button                                                                                                    | Submit                                                                                                    |
| 5.   | You will be brought back to Screen with form(s) listed. (Refer to Step 3 for visual).                                                      | Finish                                                                                                    |
|      | Click the Finish button                                                                                                    |                                                                                                    |
| 6.   | <ul> <li>Employee Record page will appear.</li> <li>Assign Form Group will appeared grayed out.</li> </ul>                                 | Assign Form Group                                                                                                    |

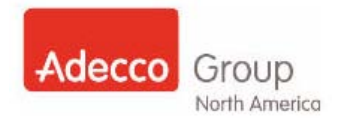

### Managing E-Verify Cases

After the Employee has completed their On-Boarding documents and you have completed Section 2 of the I-9 form then it is time to manage and finalize the E-Verify cases.

| Step | Instruction                                                                                                    | Action                                                                                                    |
|------|----------------------------------------------------------------------------------------------------|----------------------------------------------------------------------------------------------------|
| 1.   | To Work an E-Verify Record<br>(If you are not already at your main home page or<br>Dashboard)<br>From the left Menu<br>Select Dashboard | Dashboard     Dashboard       Pre-Populate     Upload       Upload     Working Cases       Search     Image: Cases Requiring Action:       Administration     P DHS Cases Requiring Action:       Reports     P SSN Applied For:       Email     P Documentation Expiring:       Change PIN     P Verification Pending:       Help     P                                                                                                    |
| 2.   | <ul> <li>From the Working Cases section</li> <li>Click the DHS Cases Requiring Action hyperlink</li> </ul>                              | Working Cases         P DHS Cases Requiring Action:         34         SSN Applied For:         3         Documentation Expiring:         0         Verification Pending:                                                                                                    |
| 3.   | Locate the name of the Employee needing<br>E-Verify case resolved                                                                       | Employee Search         Search Criteria       Search Results       Employee Quick View       Advanced Search         Showing 83 records out of 83 total results.       Mame       SSN       Model of the second of the second of the |
|      | From the far right <b>Action</b> column<br>Click the <b>Quick View</b> hyperlink to open the<br><b>Employee Record</b> .                | Ilence     Quick View       Quick View     Quick View       Ilence     Quick View       Ilence     Quick View                                                                                                    |

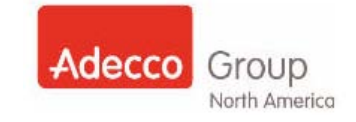

| Step           | Instruction                                                                                                    | Action                                                                                                    |
|----------------|----------------------------------------------------------------------------------------------------|----------------------------------------------------------------------------------------------------|
| 4.             | <ul> <li>The Employee Quick View tab will open</li> <li>Click the Go to Employee Record button</li> </ul>                                                                                                    | So to employee record                                                                                              |
| 5.             | <ul> <li>Under the Employment Eligibility Verification section:</li> <li>Click the Work Record button</li> </ul>                                                                                                    | Employment Eligibility Verification<br>Case status:<br>Verification number: 2010099154903WP<br>Work Record Refresh |
| 6.             | Work E-Verify Record         First name:       MI:       Last name:       Social security #:         LUCAS       MI:       Lukerson       XXX-XX-1111         The Work E-Verify Record page will open. Depending on the employee's result you will be provided instructions on how to proceed in the main portion of this page. You will be presented with the Resolve Case scenarios. You will choose the applicable resolution for your result.         Important!       *All E-Verify cases must be resolved*         Below are the different Case Status' and the steps for resolving each Case Status result |                                                                                                    |
| Case           | Status Results                                                                                                    |                                                                                                    |
| <b>EA</b><br>1 | <ul> <li>Employment Authorized</li> <li>The case will need to be resolved.</li> <li>Click the Resolve Case button</li> </ul>                                                                                                    | Employment Eligibility Verification<br>Case status: Employment Authorized                                          |

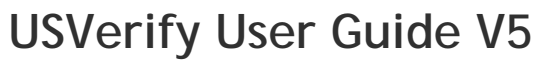

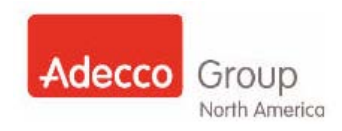

| Step                              | Instruction                                                                                                    | Action                                                                                                    |
|-----------------------------------|----------------------------------------------------------------------------------------------------|----------------------------------------------------------------------------------------------------|
| SSA<br>Ten-<br>non<br>conf.<br>1  | SSA Tentative NonConfirmation<br>The message states SSA found the Social<br>Security Number to be invalid.<br>This could happen for many reasons; the simplest<br>being a typo on the forms to something more<br>complicated such as the Employee's identity/ SSN<br>has been compromised.<br>In this situation the Employee has the option to<br>take action to resolve the issue and continue<br>working (contest) or to self terminate (not contest)<br>and forfeit employment.   | Employment Eligibility Verification<br>Case status: SSA Tentative Non Conf: The Social Security number<br>entered in E-Verify is not valid according to SSA records.                                                                                                    |
| SSA<br>Ten-<br>non<br>conf<br>2   | <ul> <li>AFTER CLICKING THE Work Record button<br/>(step 5) and arriving at the Work E-Verify<br/>Record page (step 6)</li> <li>Read all of the information carefully</li> <li>In the case of SSA Tentative Non Confirmation<br/>the Social Security Administration is tentatively<br/>not going to confirm whether this employee is<br/>authorized to work or not.</li> <li><i>IMPORTANT NOTE!</i> Tentative Non Confirmation<br/>CANNOT be used to withhold employment.</li> </ul> | Work E-Verify Record (SSA Tentative Non-Confirmation)           Erst name:         M:         Last name:         Social security #:         Bith date:           Local         Social security #:         Social security #:         Bith date:         Local-security           The Social Social ynable effects Nonconfirmation         Bith date:         Social security #:         Display Social Social |
| SSA<br>Ten-<br>non<br>conf<br>3.  | <ul> <li>After reading the information carefully:</li> <li>Click the Print the Tentative<br/>NonConfirmation Notification button<br/>(Choose the language appropriate for the<br/>employee). The letter the employee needs to<br/>resolve the case will be printed.</li> <li>Give the letter to the employee</li> </ul>                                                                                                    | Print English Tentative Nonconfirmation Print Spanish Tentative Nonconfirmation                                                                                                    |
| SSA<br>Ten-<br>non<br>conf.<br>4. | If the employee chooses <u>NOT to Contest</u> :<br>1. Select the Self Terminated radio button<br>The Termination Date field will appear<br>2. Enter a Self Terminated Date<br>3. Click the Resolve Case button                                                                                                    | Resolve Case                                                                                                    |

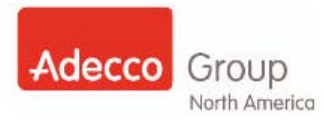

|                                  | <u> </u>                                                                                                    |                                                                                                    |
|----------------------------------|----------------------------------------------------------------------------------------------------|----------------------------------------------------------------------------------------------------|
| Step                             | Instruction                                                                                                    | Action                                                                                                    |
| SSA<br>Ten-<br>non<br>conf<br>5. | <ul> <li>If the employee chooses to <u>Contest</u>:</li> <li>Click on the Refer Case button</li> <li>Provide the Employee with the printed letter for their follow up activity</li> <li>(Choose the language appropriate for the employee) This letter provides instructions for the candidate to <u>GO to</u> the Social Security Administration Office to resolve the case.</li> <li>The candidate has eight (8) Federal Working days to <u>Visit</u> the SSA Office and resolve his/her case. You will need to return to this area of the system at a later date to check for resolution and resolve the case.</li> <li>All E-Verify cases MUST be resolved in the system!</li> </ul> | Refer Case to SSA         Click on the appropriate language to print the referral notice and refer this employee to the 55A.         Refer Case (English)         Refer Case (Spanish) |
| Again:                           | Tentative Non Confirmation CANNOT be used to                                                                                                    | o withhold employment.                                                                                                    |
| DHS<br>Ten-                      | DHS Tentative NonConfirmation                                                                                                    | Employment Eligibility Verification                                                                                                    |
| non<br>conf<br>1.                | The message states Department of Homeland<br>Security found the Social Security Number to be<br>invalid.<br>This could happen for many reasons; the simplest<br>being a typo on the forms to something more<br>complicated such as the Employee's identity/ SSN<br>has been compromised.<br>In this situation the Employee has the option to<br>take action to resolve the issue and continue<br>working (contest) or to self terminate (not contest)<br>and forfeit employment.                                                                                                    | Case status: DHS Tentative Non Conf: The Social Security number<br>entered in E-Verify is not valid according to DHS records.                                                          |

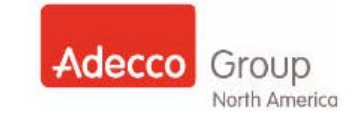

| Step                             | Instruction                                                                                                    | Action                                                                                                    |
|----------------------------------|----------------------------------------------------------------------------------------------------|----------------------------------------------------------------------------------------------------|
| DHS<br>Ten-<br>non<br>conf<br>2. | <ul> <li>AFTER CLICKING THE Work Record button<br/>(step 5) and arriving at the Work E-Verify<br/>Record page (step 6)</li> <li>Read all of the information carefully</li> <li>In the case of DHS Tentative Non Confirmation<br/>the Department of Homeland Security is<br/>tentatively not going to confirm whether this<br/>employee is authorized to work or not.</li> <li>IMPORTANT NOTE! <u>Tentative Non</u><br/><u>Confirmation CANNOT be used to withhold<br/>employment.</u></li> </ul> | Work E-Verify Record (bit Entrative Non-Confirmation)         Entrame:       Later Structure         Constructure       Scatter Provided Structure         Constructure       Scatter Provided Structure |
| DHS<br>Ten-<br>non<br>conf<br>3. | <ul> <li>After reading the information carefully:</li> <li>Click the Print the Tentative<br/>NonConfirmation Notification button<br/>(Choose the language appropriate for the<br/>employee). The letter the employee needs to<br/>resolve the case will be printed.</li> <li>Give the letter to the employee</li> </ul>                                                                                                    | Print English Tentative Nonconfirmation                                                                                                    |
| DHS<br>Ten-<br>non<br>conf<br>4. | If the employee chooses <u>NOT to Contest</u> :<br>4. Select the Self Terminated radio button<br>The Termination Date field will appear<br>5. Enter a Self Terminated Date<br>6. Click the Resolve Case button                                                                                                    | Resolve Case                                                                                                    |

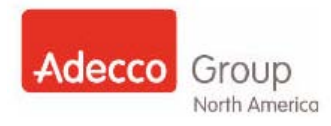

| Ston Instruction Action                                                                                                    |                                                                                                    |
|----------------------------------------------------------------------------------------------------|----------------------------------------------------------------------------------------------------|
| Instruction                                                                                                    | Action                                                                                                    |
| <ul> <li>If the employee chooses to <u>Contest</u>:</li> <li>Click on the Refer Case button</li> <li>Provide the Employee with the printed letter for their follow up activity</li> <li>(Choose the language appropriate for the employee) This letter provides instructions for the candidate to CALL the Department of Homeland Security to resolve the case.</li> <li>The candidate has eight (8) Federal Working days to <u>CALL</u> (not visit) the <u>DHS Office</u> and resolve his/her case.</li> <li>You will need to return to this area of the system at a later date to check for resolution and resolve the case.</li> <li>All E-Verify cases MUST be resolved in the system!</li> </ul> | Refer Case<br>Click on the appropriate language to print the referral notice<br>and refer this employee to the DHS<br>Refer Case (English)<br>Refer Case (Spanish)                                                                                                    |
| Tentative Non Confirmation CANNOT be used to                                                                                                    | o withhold employment.                                                                                                    |
|                                                                                                    | If the employee chooses to <u>Contest</u> :<br>• Click on the <b>Refer Case</b> button<br>• Provide the Employee with the printed letter<br>for their follow up activity<br>(Choose the language appropriate for the<br>employee) This letter provides instructions for the<br>candidate to <b>CALL</b> the Department of Homeland<br>Security to resolve the case.<br>The candidate has eight (8) Federal Working days<br>to <u>CALL</u> (not visit) the <u>DHS Office</u> and resolve<br>his/her case.<br>You will need to return to this area of the system<br>at a later date to check for resolution and resolve<br>the case.<br>All E-Verify cases MUST be resolved in the<br>system!<br><u>Tentative Non Confirmation CANNOT be used to</u> |

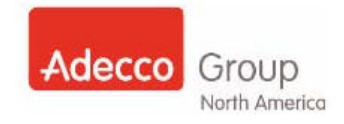

### Printing and Saving Forms

| Step | Instruction                                                                                                    | Action                                                                                                    |
|------|----------------------------------------------------------------------------------------------------|----------------------------------------------------------------------------------------------------|
| 1.   | Go to the Employee record:<br>To conduct a search for the Employee record. For<br>the <u>Conducting Searches</u> section of this document                                                                                                    | or more detailed steps on how to conduct a Search see<br>nt.                                                                                                    |
| 2.   | <ul> <li>From the right side of the screen under the <b>Documents</b> section:</li> <li>Click the <b>globe icon</b> to the left of the form you wish to <b>print</b> or <b>save</b></li> </ul>                                                                                            | Submit       Documents         In-11-2012 COMPUTER USE GUIDELINES         In-11-2012 COMPUTER USE GUIDELINES         In-12-2011 ACKNOWLEDGMENT OF         FOF MS         In-12-2011 ACKNOWLEDGMENT OF         FOM MS         In-12-2011 ACKNOWLEDGMENT OF         FOM MS         In-12-2011 CODE OF CONDUCT POLICY         ACKNOWLEDGMENT         In-12-2011 CONFIDENTIALITY         AGE EEMENT         In-12-2011 CONFIDENTIALITY AND         INVENTION RIGHTS AGREEMENT         In-12-2011 CONFIDENTIALITY AND         INVENTION RIGHTS AGREEMENT         In-12-2011 CONFIDENTIALITY AND         INVENTION RIGHTS AGREEMENT         In-12-2011 CONFIDENTIALITY AND         INVENTION RIGHTS AGREEMENT         In-12-2011 CONFILICTS OF INTEREST         Interest         Interest |
| 3.   | <ul> <li>A print/save popup will appear</li> <li>Select the Open With radio button to open the document for printing</li> <li>Then click the OK button</li> <li>OR</li> <li>Select the Save File radio button to save the file to a location</li> <li>Then click the OK button</li> </ul> | Opening ACKNOWLEDGMENT         You have chosen to open         ACKNOWLEDGMENT         which is a: Adobe Acrobat Document (53.6 KB)         from: https://stage.usverify.com         What should Firefox do with this file?         Open with       Adobe Acrobat 9.4 (default)         Save File         Do this automatically for files like this from now on.                                                                                                    |

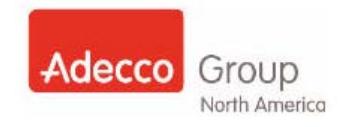

### What to do when an Employee does not receive the US Verify Email

If an employee does not receiver his/her US Verify Email with the link to his/her file you will need to copy the link from the original file witin the Employee Record, and then resend the link.

To conduct a search for the Employee record. For more detailed steps on how to conduct a Search see the Conducting Searches section of this document.

| Step | Instruction                                                                                                    | Action                                                                                                    |                                                                                                    |
|------|----------------------------------------------------------------------------------------------------|----------------------------------------------------------------------------------------------------|----------------------------------------------------------------------------------------------------|
| 2.   | From within the Employee file:<br>• Click on the Copy Email Link To<br>Clipboard button                                                                                                    | Personal Info<br>Name:<br>Address:<br>Phone:<br>Email:<br>Date of Hire:<br>Term Date:<br>SSN:<br>Token:<br>Fed Contractor:<br>Associates with Yahoo<br>sent from this system<br>not delivered at all. Fo<br>the button below may<br>where you can paste in<br>the candidate.                                                                                                    | JAMES, JODY<br>175 BROADHOLLOW ROAD<br>MELVILLE, NY 11747<br>6315551212<br>JODY. JAMES@JODY. JAMES.COM<br>N/A<br>XXX-XX-0000<br>61036795337<br>N<br>e email addresses have reported that emails<br>are moved to the spam folder or sometimes<br>or associates with Yahoo email addresses,<br>be used to copy the link to your clipboard<br>it into an email that you can send directly to                                                                                                    |
| 4.   | <ul> <li>Open your Outlook Email</li> <li>Generate a new email addressed to the employee</li> <li>Right Click your mouse and paste the link into the email</li> </ul> The Employee will copy and paste the URL into their browser and see this screen: NOTE: This URL is matched with that specific Employee's record in US Verify. | File     Message     Insert     Opti       Paste     B     I     I <t< th=""><th>ons       Format Text       Review       Image: Constraint of the state of the state of th</th></t<> | ons       Format Text       Review       Image: Constraint of the state of the state of th |
|      | - Do <u>not</u> send as a generic URL.                                                                                                    | k. sudjeto                                                                                                    | non, supramo                                                                                                    |

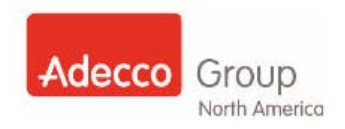

### The Exception Process

#### Instruction

#### Duplicate SSN with USVerify:

#### 1A. Employee already applied

US Verify does not accept duplicate SSNs. This may occur for a couple of reasons. One, the Employee may have applied in one branch and already has an Employee Record in US Verify. The solution to this scenario would be to research the Employee's record in CM and locate the office in which s/he has their record. If the Employee will be transferring to your office, complete the transfer in CM. Twenty four hours after you make the transfer in CM, USVerify will transfer the Employee record. You will need to reschedule the Employee to come back to the office to update any necessary forms after their US Verify Employee file arrives in your office. Remember to confirm whether this Employee is a Reactivation/Rehire and follow the applicable process. The duplicate record can be deleted in US Verify.

#### **1B. Fraudulent Social Security Number**

The second situation in which a duplicate record may occur is if an SSN has been used fraudulently, creating two records with the same SSN. Your Employee may be sitting in your office when you run into this situation so you must handle this situation with sensitivity. Instructions for how to resolve what may appear to be SSN fraud is covered in the Single Employee Database Policy. Please inform your Employee that it appears that more than one person is using the same SSN. **Do not assume the Employee in front of you is the not the rightful owner of the SSN!** Provide them the instructions contained in the policy so they can know the steps to take to prove they are the rightful owner. They will need to return to the office with the necessary documentation at a later date. Ask the Employee to reschedule their appointment as soon as they have the needed documentation so you can finish their forms.

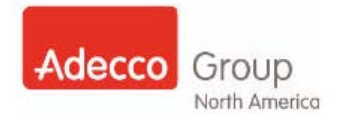

### **Reports**

Many of the reports in the system are US Verify reports and not reports developed specifically for this company.

#### This section will cover:

- How to locate a report in US Verify
- How to create/run a report
- Which reports the offices should run and review regularly

#### Locating a Report

| Step | Instruction                                                                                                    | Action                                                                                                    |
|------|----------------------------------------------------------------------------------------------------|----------------------------------------------------------------------------------------------------|
| 1.   | After logging into USVerify<br>From the left <b>Menu</b><br>Select <b>Reports</b>                               | Dashboard Dash<br>Pre-Populate<br>Upload Wor<br>Search O                                                                                                    |
|      |                                                                                                    | Administration                                                                                                    |
| 2.   | The <b>Reports</b> page opens<br>A brief description of all the high level reports is<br>provided on this page. | Reports Home         E-Verify Summary - An authorized user can view         E-Verify Detail - An authorized user can view a de         Employees CSV - An authorized user can downlossystem.         Invalidated SSNs - An authorized user can view in invalid.         Reverifications - An authorized user can view all intimeframe.         Location Activity - An authorized user can view a |

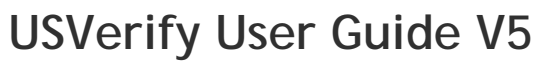

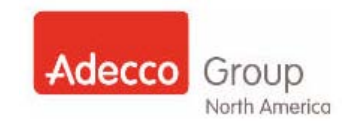

|      | <b>j</b>                                                                                                    |                                                                                                    |
|------|----------------------------------------------------------------------------------------------------|----------------------------------------------------------------------------------------------------|
| Step | Instruction                                                                                                    | Action                                                                                                    |
| 3.   | The left toolbar, under the <b>Reports</b> link lists a standard list of available reports                                                                                                    | DashboardReports HomePre-PopulateE-Verify Summary - An authorizedUploadE-Verify Summary - An authorized useSearchE-Verify Detail - An authorized useAdministrationEmployees CSV - An authorized us<br>system.E-Verify SummaryInvalidated SSNs - An authorized us<br>invalid.E-Verify DetailReverifications - An authorized us<br>timeframe.Invalidated SSNsLocation Activity - An authorized us<br>timeframe.Invalidated SSNsLocation Activity - An authorized user of<br>Expired I-9sExpired I-9sExpired I-9s - An authorized user of<br>future date.Exp Work AuthOn-boarding DataOn-boarding DataOn-boarding Data - An authorized<br>information                                                                                                    |
| 4.   | <ul> <li>To locate additional "one click" reports</li> <li>Click the CSV Reports link</li> <li>Click the Report Name drop down menu arrow</li> <li>A list of available CSV "one click" reports will appear listed for selection.</li> </ul> | Dashboard       CSV (Comma Separated Values) Report         Pre-Populate       Upload         Upload       To generate a comma separated value (CSV) report, start by selecting the report from the s report will be automatically downloaded to your computer.         Administration       To begin, select a report to from the list below.         Reports       Report Name         E-Verify Summary       E-Verify Detail         E-Verify Detail       CSV (Comma Separated value (CSV) report, start by selecting the report from the s report to from the list below.         Reports       Report Name         E-Verify Detail       Select one.         Erroloyees CSV       Pactive Employees Not Yet Started OnBoarding Associated Faxes         Datated SSNs       Federal Contractors         Reverifications       E-Verify Detail Report         Location Activity       Parged 1-9s         Expleid 1-9s       B Signature Dates Report         Missing Support Docs Report       Onboarding Not Begun Report         Onboarding Data       CSV Reports         Email       CSV Report         Email       Ferminated by Active Employee Feed |

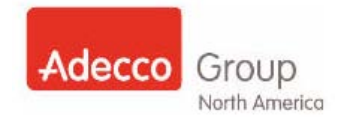

### Creating/Running a Report

| Step | Instruction                                                                                                    | Action                                                                                                    |
|------|----------------------------------------------------------------------------------------------------|----------------------------------------------------------------------------------------------------|
| 1.   | <ul> <li>Reports with Criteria</li> <li>To run a report</li> <li>Select the desired report from the report menu.</li> </ul>                                                                                                    | Reports         E-Verify Summary         E-Verify Detail         Employees CSV         Inwalidated SSNs         Reverifications         Location Activity         Purged I-9s         Expr Work Auth         On-boarding Data         CSV Reports                                                                                                    |
| 2.   | <ol> <li>The Report Criteria page opens.</li> <li>In all reports you will have a location field. You will only be able to select a location if you have access to multiple offices</li> <li>Some reports have a date range criteria that can be set         <ul> <li>Enter desired criteria</li> <li>Click the Submit button</li> </ul> </li> </ol> | On-boarding Data Extraction Report         Select the Location, begin date, and end date to generate this report.         Note: Begin date cannot be more than 14 days in the past.         Location:         Begin Date:         End Date:         Submit         Submit                                                                                                    |
| 3.   | <ul> <li>The File Download popup will open</li> <li>Click the Open button</li> <li>Note: To open reports you may need to ensure your popup blockers are turned off.</li> </ul>                                                                                                    | File Download       X         Do you want to open or save this file?       X         Image: Struct_file.zp       Type: Compressed (zipped) Folder         From: stage.usverify.com       Image: Open Save Cancel         Image: Struct the Internet can be useful, some files can potentially harm your computer. If you do not trust the source, do not open or save this file. What's the risk? |
| 4.   | Double click the report to open                                                                                                    | Name     Ope     Packed       Folder Tasks     Signature     Name     Ope     Packed       Extract all files     Signature     Name     Ope     Packed                                                                                                    |

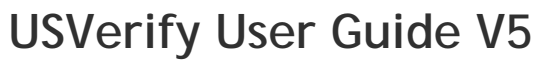

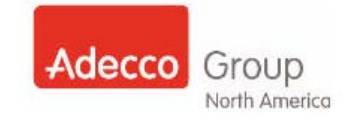

| Step                                                                                                    | Instruction                                                                                                    | Action                                                                                                    |  |  |
|----------------------------------------------------------------------------------------------------|----------------------------------------------------------------------------------------------------|----------------------------------------------------------------------------------------------------|--|--|
| 1.                                                                                                    | CSV Reports<br>From the Reports sub menu options<br>• Select CSV Reports                                                                                                    | Invalidated SSNs Reverifications Location Activity Purged I-9s Expired I-9s Exp Work Auth On-boarding Data CSV Reports                                                                                                    |  |  |
| The CSV Reports are an entire separate set of reports that are all generated in Comma Separated Value (CSV) format. These reports when opened appear in Excel, but if saved will need to be <u><saved as=""></saved></u> .xls files if you plan to reopen and view as Excel to sort data etc.<br><b>NOTE:</b><br>When running reports - certain reports can be saved and some should <u>never</u> be saved to your computer. Social Security Numbers and Bank Information is extremely confidential information and should <u>NEVER EVER</u> be saved on your computer. Never put yourself or our company in a situation where data can be compromised. |                                                                                                    |                                                                                                    |  |  |
| 2.                                                                                                    | <ul> <li>The CSV Report page will open</li> <li>Click the <b>Report Name</b> field drop down menu arrow</li> </ul>                                                                                                    | CSV (Comma Separated Values) Report To generate a comma separated value (CSV) report, start by selecting the report from the select list, t report will be automatically downloaded to your computer. To begin, select a report to from the list below. Report Name Select one.                                                                                            |  |  |
| 3.                                                                                                    | <ul> <li>Select desired report from the list of menu options Select any report, and then</li> <li>Complete the report criteria</li> <li>Again, all reports will have a location but only some will have a date range.</li> </ul> | CSV (Comma Separated Values) Report         To generate a comma separated value (CSV) report, start by selecting the report from the select report will be automatically downloaded to your computer.         To begin, select a report to from the list below.         Report Name         Onboarding Not Begun Report         Location       All                         |  |  |
| 4.                                                                                                    | <ul> <li>After criteria is selected/entered:</li> <li>Click the <b>Download Report</b> button</li> </ul>                                                                                                    | CSV (Comma Separated Values) Report          o generate a comma separated value (CSV) report, start by selecting the report from the select list, then provide any additional resport will be automatically downloaded to your computer. <b>To begin, select a report to from the list below.</b> Report Name       Onboarding Not Begun Report         Location       All |  |  |

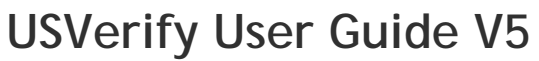

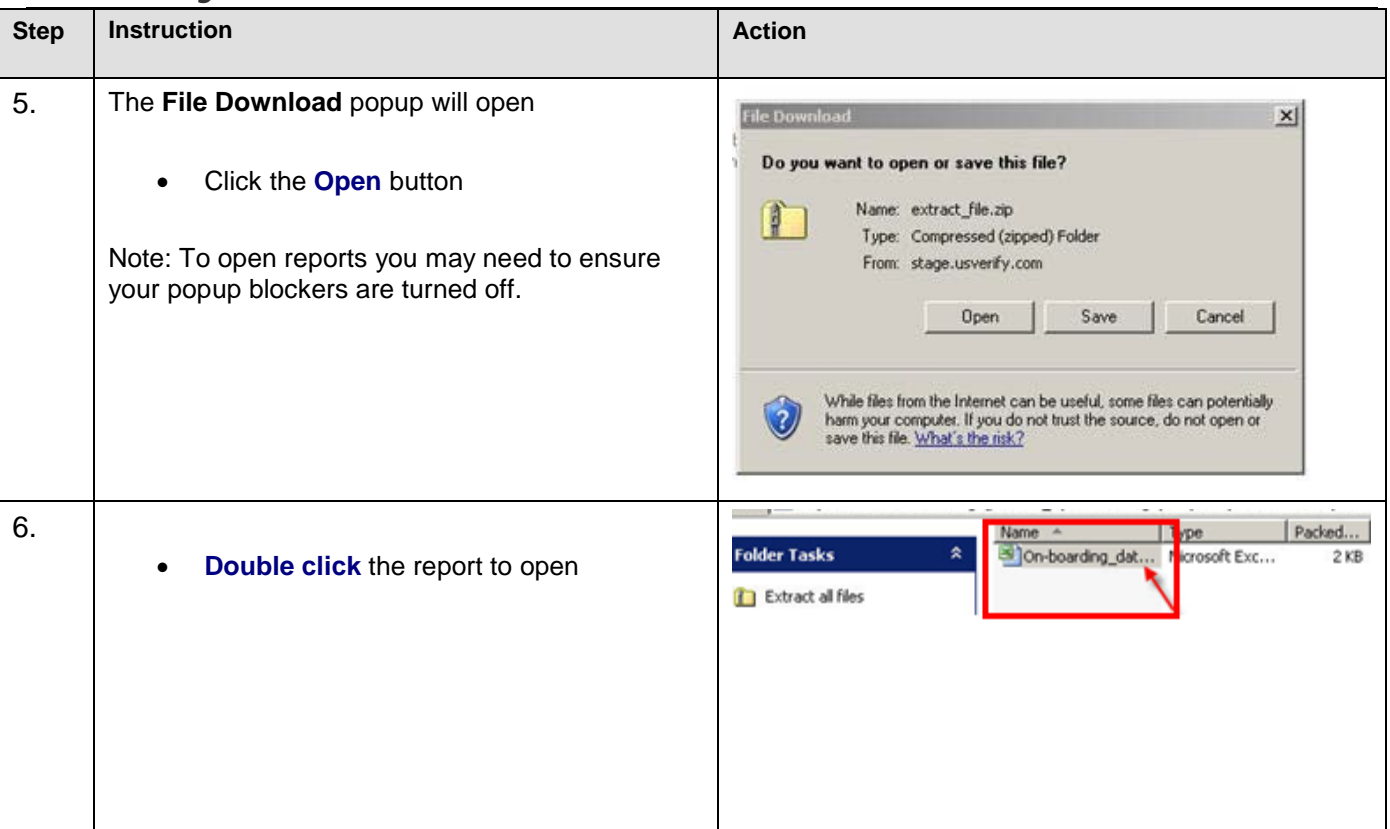

Back to top

#### Important Reports to Review

There are three major reports the offices should be reviewing on a regular basis.

| On-Boarding Data               | This report lists all the information you will need to complete your candidate's record in CM. It lists their name, completed date, tax information and direct deposit information. The location and a date range should be selected. The date range should be one day and printed daily to complete all records of employees on the same day. |
|--------------------------------|----------------------------------------------------------------------------------------------------|
| Expiring Work<br>Authorization | Should be reviewed on a weekly basis depending on your market. It is a simple PDF report that lists Name, partial SSN, 'work until date', and 'days to expire'                                                                                                    |
| E-Verify Summary<br>Report     | Should be reviewed on a weekly basis. This report is a simple PDF report that lists a breakdown of E-Verify transactions by office. This report will help you identify the E-Verify cases that require your action to resolve them.                                                                                                    |

Back to top

Adecco Group

North America

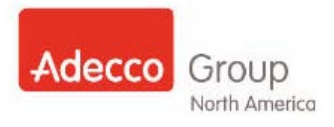

### Key Points to Keep in Mind

- 1. Do not send more then one email to the same Employee.
- 2. The Employee will be in "Pending" section only if ALL of their forms are completed and Section 2 of the I-9 form still needs to be completed.
- **3.** If you have access to more then one office then make sure that the Employee is assigned to the correct office location.
- 4. The forms listed under On-boarding Documents are in **Blue** if they are completed and **Black** if they are not completed.

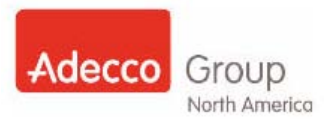

### Addendum

#### **Inactivation Date Field**

To clear unused form/packets from the dashboard the packet will need to be marked as inactive. To inactivate a packet use the Inactivate Date field.

This process is used for three main reasons:

- 1. Rehiring an employee (see <u>Rehire</u> section of this User Guide)
- 2. Employee appears on the dashboard for document completion/updates, but is **unresponsive** for a period of time
- 3. Record is active, but employee becomes ineligible for employment with Adecco

| Step | Instruction                                                                                                    | Action                                                                                                    |                    |
|------|----------------------------------------------------------------------------------------------------|----------------------------------------------------------------------------------------------------|--------------------|
| 1.   | To clear records off your dashboard from the<br>Working Cases section select the case type                                                                                                    | Dashboard     Dashboard       Pre-Populate     Working Cases       Upload     PothS Cases Requiring Action:       Search     PothS Cases Requiring Action:       Administration     PothS Cases Requiring Action:       Reports     PothS Cases Requiring Action:       Email     Pocumentation Expiring:       Change PIN     Pending Records       Help     Saved Searches       P authorized     Pending | 24<br>6<br>1<br>58 |
| 2.   | Or search for the employee record by entering desired criteria into the <b>Search</b> section                                                                                                    | Dashboard     Employee Search       Pre-Populate     Search Criteria       Upload     Search Criteria       Search     Specific Search Criteria       Al Locations Search     First Name       Administration     Last Name       Reports     SSN       Email     DHS Case Number       Change PIN     Email Address                                                                                        | rch Helr           |
| 3.   | <ul> <li>Select the Employee Record</li> <li>Locate the Inactivation Date** field</li> <li>Enter date of inactivation</li> <li>Click the Submit button</li> </ul> Note: If you need the Inactivation Date** field removed, then please submit a request to eService. | Employee Record         Employee Information         Name:       ALLIE ADDENDUM         Social security #:         Address: (Edit)       STATE         CORDOVA, TN 38016         Date of birth:         Email: (Edit)       PATRICIA.GANDARILLAS@ADECCONA.COM         External Ref ID:         Employment date:       03-17-2011         Inactivation Date**       Submit                                   |                    |